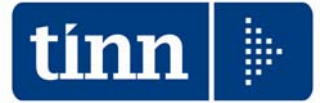

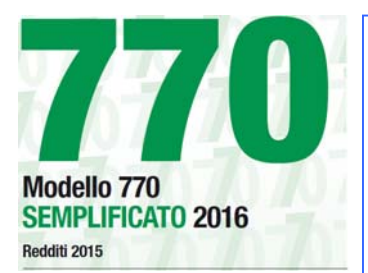

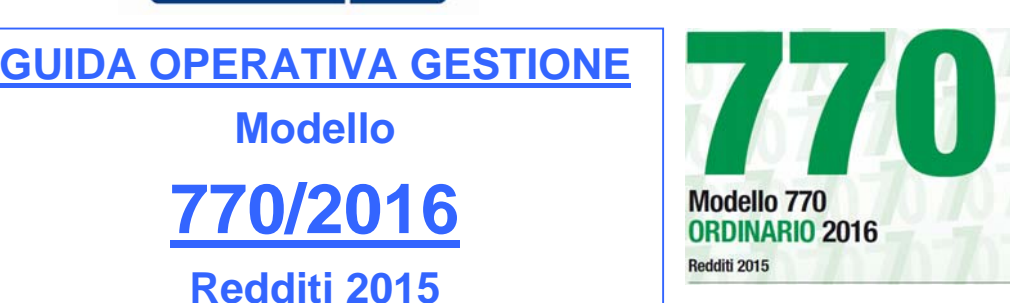

Data rilascio: MAGGIO 2016

Redditi 2015

Modello

0/201

Da quest'anno il 770 Semplificato contiene solo i seguenti Prospetti:

# 2. COMPOSIZIONE DEL MODELLO

La dichiarazione Mod. 770/2016 SEMPLIFICATO contiene i dati identificativi del dichiarante, i dati relativi ai versamenti ed all'utilizzo dei crediti, i dati relativi alle somme liquidate a seguito di procedure di pignoramento presso terzi nonché quelli relativi alle ritenute operate di cui all'articolo 25 del D.L. n. 78 del 2010.

Il modello e le relative istruzioni sono prelevabili gratuitamente dal sito Internet dell'Agenzia delle Entrate www.agenziaentrate.gov.it oppure da quello del Ministero dell'Economia e delle Finanze www.finanze.gov.it.

#### Frontespizio

- Nella prima facciata, l'informativa ai sensi del D.Lgs. 30 giugno 2003, n. 196;
- nella seconda facciata, i riquadri: tipo di dichiarazione, dati relativi al sostituto, dati relativi al rappresentante firmatario della dichiarazione, redazione della dichiarazione, firma della dichiarazione, impegno alla presentazione telematica e visto di conformità.

#### Prospetto ST

Il prospetto contiene i dati relativi alle ritenute alla fonte operate, alle trattenute di addizionali regionale all'Irpef, alle trattenute per assistenza fiscale e ad alcune imposte sostitutive, nonché dei versamenti relativi alle ritenute e imposte sostitutive sopra indicate.

#### Prospetto SV

Il prospetto contiene i dati relativi alle trattenute di addizionali comunali all'Irpef e alle trattenute per assistenza fiscale, nonché i relativi versamenti.

#### Prospetto SX

Il prospetto deve essere redatto per riepilogare i crediti nonché i dati relativi alle compensazioni effettuate ai sensi del D.P.R. n. 445 del 1997 e ai sensi dell'art. 17 del D.Lgs. n. 241 del 1997.

#### Prospetto SY

Il prospetto deve essere redatto per riepilogare i dati relativi alle somme liquidate a seguito di procedure di pignoramento presso terzi nonché quelli relativi alle ritenute operate di cui all'articolo 25 del D.L. n. 78 del 2010. Il presente prospetto deve essere altresì utilizzato per l'indicazione delle somme corrisposte ai percipienti esteri privi di codice fiscale.

Visto che ora l'adempimento può considerarsi veramente "Semplificato", di seguito si forniscono in maniera sintetica le indicazioni per l'utilizzo delle principali funzioni utili alla compilazione dei vari prospetti e fino alla produzione del file "Telematico".

Lo stesso dicasi per il modello "Ordinario" la cui compilazione nell'ambito degli Enti si rende necessaria solo nel caso di movimentazione dei Quadri:

- Quadro SF relativo ai redditi di capitale, ai compensi per avviamento commerciale e ai contributi degli enti pubblici e privati, nonché alla comunicazione dei redditi di capitale non imponibili o imponibili in misura ridotta, imputabili a soggetti non residenti;
- Quadro SH relativo ai redditi di capitale, ai premi e alle vincite, ai proventi delle accettazioni bancarie, nonché ai proventi derivanti da depositi a garanzia di finanziamenti;
- Quadro SK relativo alla comunicazione degli utili ed altri proventi equiparati corrisposti da soggetti residenti e non residenti;

|                                                                     | Sintesi x Procedura/Programma/Funzione                                                                                                    |
|---------------------------------------------------------------------|----------------------------------------------------------------------------------------------------|
| PROCEDURA –<br>PROGRAMMA                                            | ESCRIZIONE                                                                                                    |
| Funzioni<br>preparatorie<br>alla gestione                           | <ul> <li>Acquisizione licenza d'uso</li> <li>Dati Intermediario: Dal menù Gestione Tabelle si accede alla funzione per la specifica dei "dati dell'Intermediario. In questa funzione andranno inseriti i relativi dati.</li> <li>Frontespizio – firma della dichiarazione ed impegno alla trasmissione : Indicare i quadri compilati e i dati necessari alla presentazione.</li> </ul>                                                                                                    |
| Import Dati<br>da F24 e<br>trasferimento<br>su Prospetti<br>ST e Sv | <ul> <li>Come per lo scorso anno, sono state previste delle funzioni di importazione e trattamento dei dati F24. Lo scopo di queste funzioni è di poter acquisire i dati dai file "F24 ufficiali" inviati Telematicamente all'Agenzia delle Entrate, in modo da poter generare in automatico i quadri ST e SV.</li> <li>Inoltre, anche quest'anno, è disponibile la funzione di importazione dati da Tabella F24 della procedura Paghe.</li> <li>Importati i dati gli stessi potranno essere trasferiti sui Prospetti ST e SV</li> </ul> |
| Gestione<br>quadri                                                  | • Questa funzione consente la manutenzione dei vari quadri nella<br>forma di gestione più estesa. Infatti si possono modificare e/o<br>integrare i dati acquisiti, inserire nuovi elementi su quadri non<br>acquisiti automaticamente, ecc                                                                                                    |
| Creazione<br>del file per la<br>fornitura<br>telematica             | Questa funzione consente di generare il file Telematico da<br>sottoporre alla procedura di controllo dell'Agenzia delle Entrate.                                                                                                    |

|                          | 770/2016                                                                                                    |
|--------------------------|----------------------------------------------------------------------------------------------------|
| PROCEDURA –<br>PROGRAMMA | DESCRIZIONE                                                                                                    |
| 770/2016                 | <ul> <li>Eseguito l'aggiornamento alla Rel. 2180 della procedura CU/770 (come<br/>descritto nella guida) richiamare il programma di gestione del Modello CU770<br/>secondo le consuete modalità.</li> </ul> |

Sarà presentata la seguente maschera video:

| 🚥 Gestione dati CU e 770 - TINN                                                                                                    |                                                                                                    |
|----------------------------------------------------------------------------------------------------|----------------------------------------------------------------------------------------------------|
| Finestra Strumenti Opzioni Procedure Guida                                                                                                    |                                                                                                    |
| 8   🗣 🏥 🔳 🕭                                                                                                    | e de la companya de la companya de la companya de la companya de la companya de la companya de la companya de l                                                                                                    |
| Procedure applicative                                                                                                    | Procedure / 2016 / 770 / Modello 770 semplificato / Gestione modello semplificato                                                                                                    |
| Procedure Tabelle di base 2015 2016 Percipienti F24 CU 770 Modello 770 semplificato Gestione modello semplificato Utilità Stampa modelli ministeriali Gestione modello ordinario Importazione dati Gestione modello ordinario Utilità Creazione file per fornitura telematica Gestione modello ordinario Utilità Creazione file per fornitura telematica Creazione file per fornitura telematica | <ul> <li>Frontespizio</li> <li>Prospetto ST - sezione 1</li> <li>Prospetto ST - sezione 2</li> <li>Prospetto SV</li> <li>Prospetto SX</li> <li>Prospetto SY - sezione 1</li> <li>Prospetto SY - sezione 2</li> <li>Prospetto SY - sezione 3</li> <li>Prospetto SY - sezione 4</li> <li>Eliminazione integrale dichiarazione semplificato</li> <li>Duplica dati</li> </ul> |
| Strumenti di sistema                                                                                                    |                                                                                                    |
| Preferiti                                                                                                    |                                                                                                    |
| Collegamenti                                                                                                    |                                                                                                    |
| admin 2016 24/05/2016                                                                                                    | DBCU770_Test GESTORE PREDEFINITO                                                                                                    |
|                                                                                                    |                                                                                                    |

#### Inserimento della licenza d'uso 770/2016

Questa funzione è presente nel menù:

> Tabelle di base

Con la dicitura:

#### Enti

#### o Azioni Richieste

✓ Inserire/controllare i dati dell'Ente acquisendo in automatico la licenza d'uso.

| 🎟 ENTI - Packa                                       | ge Tabelle CU e 770 - Gestione dati CU e 770                                                                               |            |
|------------------------------------------------------|----------------------------------------------------------------------------------------------------|------------|
| Finestra Opzioni                                     | Dati Guida                                                                                                    |            |
| 🗋 😥 🔳                                                | X 9 Q 4 4                                                                                                    | -          |
| Codice ente<br>Denominazione<br>Chiave di attivazior |                                                                                                    | ]          |
|                                                      | Connessioni                                                                                                    |            |
| DBPAGHE<br>DBPAGHEW3                                 | DriverName=Interbase (Core Lab);Database=127.0.0.1:DBPAGHE<br>DriverName=Interbase (Core Lab);Database=127.0.0.1:DBPAGHEW3 | Suggerisci |
| Recupera dati                                        |                                                                                                    | _          |
| Comune                                               | Prov. BA CAP 70037                                                                                                    |            |
| Indirizzo<br>Telefono<br>Email<br>Codice attività    | PIAZZA GIACOMO MATTEOTTI, 31  FAX  B41110  Operazioni particolari  Eventi eccezionali                                      |            |
|                                                      |                                                                                                    |            |

Campo

#### DESCRIZIONE

Gli utenti che hanno già elaborato la CU troveranno queste informazioni già presenti. Si tratterà quindi di eseguire solo l'acquisizione della nuova Licenza

d'Uso cliccando bottone: Acquisisci licenza

| Denominazione<br>Ente<br>Codice Fiscale | <ul> <li>Inserendo la Denominazione dell'Ente ed il Codice Fiscale è possibile, tramite il bottone<br/>"Acquisisci Licenza", accedere ai servizi Tinn di verifica e, superati i controlli, avere<br/>trasferita la "Chiave di attivazione licenza d'uso"</li> <li>Nel caso di mancato superamento dei controlli sarà visualizzato un messaggio di attenzione</li> </ul> |
|-----------------------------------------|----------------------------------------------------------------------------------------------------|
| Connessioni                             | • Alcune funzioni del CU 2016 richiedono la specifica delle connessione per il reperimento dei dati necessari. Il bottone "Suggerisci" propone automaticamente i dati che eventualmente possono essere modificati.                                                                                                    |
| Recupera dati<br>da DBPAGHE             | • Il test di avvenuta corretta indicazione delle connessioni si attua cliccando su questo bottone che, se le connessioni sono state correttamente indicate, restituirà i dati nei campi successivi.                                                                                                    |

# Menù Principale Procedura Modello 770/2016

| 🚥 Gestione dati CU e 770 - TINN                                                                                                    |                                                                                                    |
|----------------------------------------------------------------------------------------------------|----------------------------------------------------------------------------------------------------|
| Finestra Strumenti Opzioni Procedure Guida                                                                                                    |                                                                                                    |
| 8   🖭 🏥 🧰   🖻                                                                                                    | •                                                                                                    |
| Procedure applicative                                                                                                    | Procedure / 2016 / 770 / Modello 770 semplificato / Gestione modello semplificato                                                                                                    |
| Procedure Tabelle di base 2015 2016 Percipienti F24 CU 770 Modello 770 semplificato Gestione modello semplificato Utilità Creazione file per fornitura telematica Modello 770 ordinario Gestione modello ordinario Utilità Creazione file per fornitura telematica Stampa modelli ministeriali Creazione file per fornitura telematica Modello 770 ordinario Creazione file per fornitura telematica Creazione file per fornitura telematica Creazione file per fornitura telematica Creazione file per fornitura telematica | Frontespizio<br>Prospetto ST - sezione 1<br>Prospetto ST - sezione 2<br>Prospetto SV<br>Prospetto SX<br>Prospetto SY - sezione 1<br>Prospetto SY - sezione 2<br>Prospetto SY - sezione 3<br>Prospetto SY - sezione 4<br>Eliminazione integrale dichiarazione semplificato<br>Duplica dati |
| Strumenti di sistema                                                                                                    |                                                                                                    |
| Prefenti                                                                                                    |                                                                                                    |
| Collegamenti                                                                                                    |                                                                                                    |
| admin 2016 24/05/2016                                                                                                    | DBCU770_Test GESTORE PREDEFINITO                                                                                                    |
|                                                                                                    |                                                                                                    |

# ♥ ATTENZIONE\_1 !!

Le istruzioni di seguito riportate e riferite specificatamente per la gestione del Modello 770 Semplificato, sono mutuabili anche per la gestione del Modello 770 Ordinario e, per ragioni di inutile ridondanza, non vengono riportate in questa guida.

# ATTENZIONE\_2 !!

Il prospetto ST, anche quest'anno, è diviso in due Sezioni nel rispetto della divisione prevista sullo stesso modello 770/2016 ed ovviamente ripresa nelle istruzioni pubblicate dall'Agenzia delle Entrate. Vengono confermati sia il prospetto SV che SY.

#### Riepilogo:

- Prospetto ST Sezione 1: ERARIO
- Prospetto ST Sezione 2: ADDIZIONALE REGIONALE
- Prospetto SV: TRATTENUTE di ADDIZIONALI COMUNALI all'IRPEF

# Funzioni preparatorie alla gestione: Intermediari

# Questa funzione è presente nel menù: ➤ Tabelle di base

Con la dicitura:

> Intermediari

#### o Azioni Richieste

✓ Controllare i dati dell'intermediario già utilizzati per la CU.

| INTERMEDIARI - Package Tabelle CU e 770 - Gestione dati CU e 770                                                |   |
|----------------------------------------------------------------------------------------------------|---|
| Finestra Opzioni Dati Guida                                                                                     |   |
| 🗋 🗦 🔳 🛛 🛪 🤌 🔍 🔶 🔶                                                                                               |   |
|                                                                                                    |   |
| Tipo PERSONA GIURIDICA 👻 Codice fiscale CF Numero iscrizione CAF                                                |   |
| Tipo fornitore 01 - Soggetti che inviano le proprie dichiarazioni.                                              |   |
| Denominazione o cognome COMUNE DI                                                                               |   |
| Nome Sesso                                                                                                    | - |
| Data di nascita // 🔟                                                                                            |   |
| Comune o stato 72038 Provincia BA                                                                               |   |
| Domicilio                                                                                                    |   |
| Via PIAZZA GIACOMO MATTEOTTI, 31                                                                                |   |
| Città 72038 Provincia <sup>BA</sup>                                                                             |   |
| CAP 70037                                                                                                    |   |
| Contraction of the second second second second second second second second second second second second second s |   |
| Via PIAZZA GIACOMO MATTEOTTI, 31                                                                                |   |
| Città 72038 Provincia <sup>BA</sup>                                                                             |   |
| CAP 70037                                                                                                    |   |
|                                                                                                    |   |
|                                                                                                    |   |
|                                                                                                    |   |
|                                                                                                    |   |
|                                                                                                    |   |

#### Funzioni preparatorie alla gestione: Frontespizio

Questa funzione è presente nel menù:

> 770

- o Modello 770 Semplificato
  - Gestione modello semplificato

Con la dicitura:

#### > Frontespizio

#### o Azioni Richieste

- ✓ Completare i dati dell'intermediario oltre quelli già utilizzati per la CU:
  - in Nero sono i campi recuperati dalla CU
  - in **Rosso** sono evidenziati i campi da integrare.

| Finestra       Opzioni       Dati       Guida         Image: Communication of the second of the second of the seco                                                                    |
|----------------------------------------------------------------------------------------------------|
| Image: Compared and the second and the second and |
| Ente 1 COMUNE DI Prog. 1 Bloccato Copia dal precedente  Tipo di dichiarazione TIPO DI DICHIARAZIONE E DATI RELATIM AL SOSTITUTO                                                                                                    |
| e dai relativi al sostituto Dati relativi al sostituto Dati relativi al rappresentarte firmataio della dichiarazione Firma della dichiarazione Firma della dichiarazione Firma della dichiarazione Impegno alla trasmissione telematica e visto di conformità                                                                                                    |

(1 di 3)

# Funzioni preparatorie alla gestione: Frontespizio

|                                       | PIZIO 770 SI                             | MPLIFICATO - CU e 770 2016 - Gestione dati CU e 770                                                                                           |                          |
|---------------------------------------|------------------------------------------|----------------------------------------------------------------------------------------------------|--------------------------|
| estra Op.                             | izioni Dati                              | Guida                                                                                                    |                          |
| ) 🔂 🛛                                 | X                                        | ッ 🔍 🔶 🔶                                                                                                    |                          |
| Ente 1                                | COMUNE DI (                              |                                                                                                    | Prog. 1                  |
| po di dichiara                        | azione                                   | DATI RELATIVI AL RAPPRESENTANTE FIRMATARIO DELLA DICHIARAZIONE                                                                                |                          |
| dati relativi al<br>ati relativi al r | l sostituto<br>appresentante             | Codice fiscale Codice carica Data apertura fallimento Data carica                                                                             |                          |
| natario della<br><br>rma della dicl   | dichiarazione<br>hiarazione              | CF         14         / /         15         15           Cognome         Nome         Sesso                                                  | ,                        |
| pegno alla tr                         | asmissione                               | DI PIETRO MARIA CONCETTA Data di nascita Comune (o Stato estero) di nascita Prov.                                                             | ~                        |
| ematica<br>visto di confo             | ormità                                   | Cod. State estem State federate provincia contea                                                                                              |                          |
|                                       |                                          |                                                                                                    |                          |
|                                       |                                          | Località di residenza                                                                                                    |                          |
|                                       |                                          | Indirizzo estero                                                                                                    |                          |
|                                       |                                          | Telefono o cellulare Codice fiscale società o ente dichiarante                                                                                |                          |
|                                       |                                          |                                                                                                    |                          |
|                                       |                                          |                                                                                                    |                          |
| IIIII FR                              | RONTESPIZIO                              | 770 SEMPLIFICATO - CU e 770 2016 - Gestione dati CU e 770                                                                                     |                          |
| Finest                                | ra Opzioni                               | Dati Guida                                                                                                    |                          |
|                                       |                                          | X 17 V + +                                                                                                    |                          |
| Ente                                  |                                          |                                                                                                    | Prog. 1                  |
| Block                                 | cato                                     | FIRMA DELLA DICHIARAZIONE                                                                                                    | Copia dal precedente 🔽   |
| e dati                                | i relativi al sostitu                    | to                                                                                                    |                          |
| Dati n<br>firmat                      | elativi al rappres<br>ario della dichiar | entante <u>REDAZIONE DELLA DICHIARAZIONE - PROSPETTI COMPILATI</u><br>azione <u>Calcola</u> ST SV SX SY                                       |                          |
| Imper                                 | ono alla trasmiss                        | GESTIONE SEPARATA LAVORO DIPENDENTE E AUTONOMO                                                                                                |                          |
| telem<br>e vist                       | atica<br>o di conformità                 | Dipendente Autonomo                                                                                                    |                          |
|                                       |                                          | L'odice fiscale del soggetto che presenta la restante parte della dichiarazione                                                               |                          |
|                                       |                                          |                                                                                                    |                          |
|                                       |                                          | FIRMA DEL DICHIARANTE                                                                                                    |                          |
|                                       |                                          | Fin                                                                                                    | mato dal dichiarante 🛛 🗹 |
|                                       |                                          | Soggetto Codice fiscale FIRMA                                                                                                    | Firmato                  |
|                                       |                                          | Soggetto Codice fiscale FIRMA                                                                                                    |                          |
|                                       |                                          |                                                                                                    |                          |
|                                       |                                          | Soggetta Codice fiscale EIRMA                                                                                                    | Firmato                  |
|                                       |                                          | Soggetto Codice fiscale FIRMA                                                                                                    | Firmato                  |
|                                       |                                          | Soggetto Codice fiscale FIRMA Soggetto Codice fiscale FIRMA                                                                                   | Firmato                  |
|                                       |                                          | Soggetto       Codice fiscale       FIRMA         Soggetto       Codice fiscale       FIRMA         Soggetto       Codice fiscale       FIRMA | Firmato                  |

(2 di 3)

#### Funzioni preparatorie alla gestione: **Frontespizio** (3 di 3)

| m FRONTESPIZIO 770 SE                                                                                                    | EMPLIFICATO - CU e 770 2016 - Gestione dati CU e 770                                                                                                    |
|----------------------------------------------------------------------------------------------------|----------------------------------------------------------------------------------------------------|
| Finestra Opzioni Dati                                                                                                    | Guida                                                                                                    |
| 2 👂 🔳 🛛 🛪                                                                                                    | 9 Q + +                                                                                                    |
| COMUNE DI     COMUNE DI     Blocato     Tipo di dichiarazione     e dati relativi al sostituto     Dati relativi al rappresentante firmatario della dichiarazione Firma della dichiarazione telematica e visto di conformità | Prog. 1 Copia dal precedente  IMPEGNO ALLA TRASMISSIONE TELEMATICA E VISTO DI CONFORMITA' Impegno alla presentazione Codice fiscale dell'incaricato Impegno a presentare in via telematica la dichiarazione Ricezione avviso telematico dich. predisposta dal contribuente Idich. predisposta da chi effettua l'invio Data dell'impegno Data dell'incaricato  Visto di conformità Codice fiscale del C.A.F. Codice fiscale del C.A.F. Codice fiscale del C.A.F. Codice fiscale del C.A.F. Codice fiscale del C.A.F. Codice fiscale del C.A.F. Codice fiscale del C.A.F. Codice fiscale del C.A.F. Codice fiscale del professionista |
|                                                                                                    | FIRMA DEL RESPONSABILE DEL C.A.F. O DEL PROFESSIONISTA                                                                                                    |
|                                                                                                    |                                                                                                    |
|                                                                                                    |                                                                                                    |

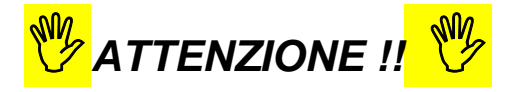

Ad ogni frontespizio è strettamente collegata tutta le gestione dei dati ad esso associata !!. Infatti le successive funzioni di gestione richiederanno sempre l'indicazione del numero di frontespizio su cui operare !!.

Si conferma quindi la stessa metodologia di lavoro già applicata per la gestione della CU.

#### Importazione e trattamento Dati file Telematici F24 Import da file F24

Lo scopo di queste funzioni è di poter acquisire, controllare e eventualmente manutenere i dati dai file "F24 ufficiali" inviati Telematicamente all'Agenzia delle Entrate, o, in mancanza di questi, reperire le informazioni disponibili dalle tabelle F24 della procedura Paghe, per poter generare in automatico i quadri ST e SV. Altrimenti saranno disponibili le classiche funzioni di Manutenzione dei rispettivi quadri, in modo da poter comunque inserire manualmente tutti i dati.

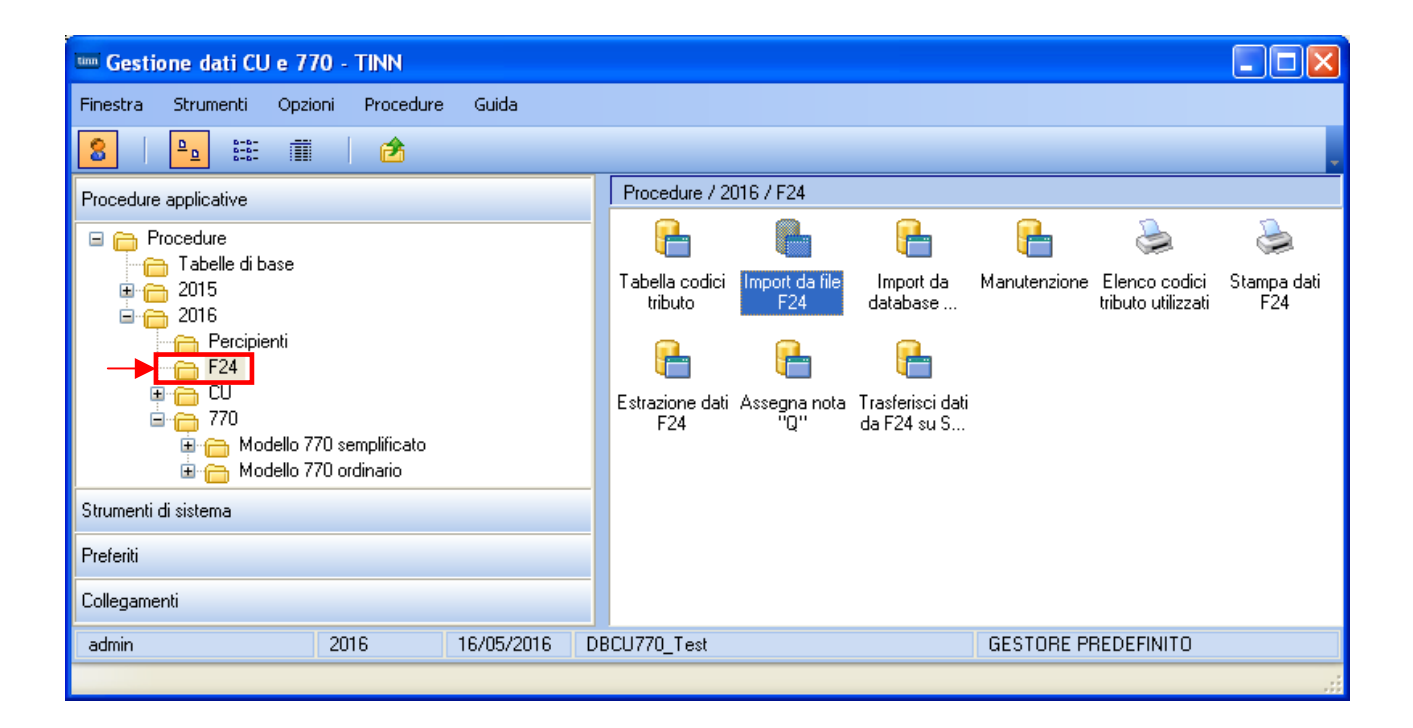

(1 di 2)

# Importazione e trattamento Dati file Telematici F24 Import da file F24

(1 di 1 )

| Campo                      | Descrizione                                                                                                    |  |
|----------------------------|----------------------------------------------------------------------------------------------------|--|
| CF altro Ente              | Da utilizzare solo in casi particolari come fusioni/incorporazioni ecc                                                                                                    |  |
| Nome File                  | Cliccando sul simbolo della Cartella viene aperta una finestra di ricerca posizionata esattamente nel percorso previsto dal software dell'Agenzia delle Entrate di solito::<br>• C:\Programmi\F24EP\F24<br>Vengono inoltre presentati tutti i file ".F24" presenti. E' possibile agire per ricercare i file in altre posizioni.                                                                                                    |  |
| Tipo Inserimento           | Con questa selezione è possibile "marcare" i dati che vengono importati.<br>Oltre ai criteri standard riportati in maschera video, l'operatore potrà inserire proprie lettere o<br>numeri di "marcatura" in modo da creare "sotto insiemi" di dati.<br>L'utilizzo di questo "mark" risulta particolarmente utile in fase di Controllo dei Totali e di<br>Generazione del File Telematico. Infatti si potranno richiedere i totali per singolo "mark" o<br>generare uno specifico File Telematico. In questo modo sarà molto più semplice controllare<br>sia i Totali che le eventuali segnalazioni del programma di controllo dell'Agenzia dell'Entrate,<br>quando si devono gestire numerosi dati e di diversa tipologia.<br>Esempio: distinguere i Dipendenti dai CoCoCo, distinguere i professionisti per tipologia o<br>codice Tributo, ecc |  |
| Cancella<br>Archivio       | Questo indicatore deve essere abilitato SOLO se si desidera AZZERARE COMPLETAMENTE l'archivio, prima di eseguire l'importazione.                                                                                                    |  |
| Avvia Import               | Cliccando su questo bottone si avvia la lettura del file Telematico selezionato                                                                                                    |  |
| "Area centrale"            | In questa zona vengono visualizzati i dati man mano che vengono letti sul file Telematico                                                                                                    |  |
| Visualizza tutto           | Consente la visualizzazione di tutti i dati letti dai vari file Telematici di volta in volta selezionati.                                                                                                    |  |
| Visualizza<br>segnalazioni | Consente la visualizzazione delle segnalazioni sintetiche relative ai file Telematici trattati.                                                                                                    |  |
| Stampa Info                | Consente la stampa delle segnalazioni.                                                                                                    |  |
| Conferma dati<br>OK        | ATTENZIONE_3: Eseguita questa prima fase, i dati NON sono stati già trasferiti nelle Tabelle di appoggio del 770_2016 !!, ma attendono una ulteriore conferma od annullamento: Esempio: Se è stata segnalata una quantità enorme di errori, potrebbe essere più conveniente annullare l'import cliccando sul bottone "Annulla import" e procedere con la gestione manuale dei dati tramite i relativi programmi di manutenzione. Oppure, in assenza di errori o con pochi errori, si può confermare l'import cliccando sul bottone "Conferma dati Ok per trasferire i dati nelle tabelle di appoggio del 770/2016.                                                                                                    |  |
|                            | Considerazioni Generali                                                                                                    |  |
| Importazione<br>Dati       | La funzione di importazione dati acquisisce tutti i dati presenti nei file telematici, compresi quindi quei codici tributo che sono stati movimentati nel modello F24 ma che non devono essere riportati nei quadri ST e SV. (Esempio: codice Tributo 380E IRAP). In questo modo con le successive funzioni di stampa sarà possibile eseguire delle semplici funzioni di quadratura Totali fra i dati presenti nei file Telematici F24 ed i dati importati.                                                                                                    |  |

#### Importazione e trattamento Dati Tabelle F24 Procedura Paghe Import da Tabelle F24 Procedura Paghe (1 di 1) da utilizzare SOLO nel caso che non siano disponibili i file telematici F24

|                                                                                                    | IMPORTA DATI DA DATABASE PAGHE | TINN - Package CU e 770                                                    | Gestione dati CU e 🔳 🗖 🔀                                          |
|----------------------------------------------------------------------------------------------------|--------------------------------|----------------------------------------------------------------------------|-------------------------------------------------------------------|
|                                                                                                    | estra Opzioni Dati Guida       |                                                                            |                                                                   |
|                                                                                                    |                                | L + +                                                                      |                                                                   |
|                                                                                                    | FARE UNA<br>PERCH              | COPIA DEI DATI PRIMA DI<br>E' LE INFORMAZIONI PRES<br>SOVRASCRITTE E AGGIO | AVVIARE L'IMPORT<br>SENTI SARANNO<br>DRNATE                       |
|                                                                                                    | Connetti al DB Discon          | netti dal DB O F24 EP                                                      | O F24 OnLine                                                      |
|                                                                                                    | Anno Mese Progressivo 💌        | Data versamento // 🗊                                                       | F - da paghe TINN<br>F - da finanziaria TINN<br>7 - da CU770/2015 |
|                                                                                                    | Cano                           | cella archivio 🗌 🛛 Avvia import                                            | Annulla import M - manuale<br>A - altro                           |
| SOLO nel caso che nor<br>siano disponibili i file<br>telematici F24, tramite<br>questa funzione sara<br>possibile acquisire i dat<br>F24 dalle tabelle della<br>Procedura Paghe. |                                |                                                                            |                                                                   |
|                                                                                                    | Visualizza tutto Visualizza s  | egnalazioni) Stampa info                                                   | Conferma dati OK                                                  |

|                                                                                                    | Utilizzo                                                                                                    |  |  |  |  |
|----------------------------------------------------------------------------------------------------|----------------------------------------------------------------------------------------------------|--|--|--|--|
| Nel caso che non siano disponibili i file telematici F24,<br>tramite questa nuova funzione sarà possibile acquisire<br>i dati F24 dalle tabelle della Procedura Paghe. |                                                                                                    |  |  |  |  |
| Campo                                                                                                    | Descrizione                                                                                                    |  |  |  |  |
| Dati                                                                                                    | E' possibile selezionare quale tipo di F24 è stato utilizzato: F24EP oppure F24Online                                                                                       |  |  |  |  |
| Anno<br>Mese<br>Progressivo                                                                                                    | E' possibile eseguire una ricerca per selezionare il progressivo distinta F24 che si vuole trattare.                                                                        |  |  |  |  |
| Data Versamento                                                                                                    | Per ogni progressivo distinta selezionato si<br>dovrà indicare la corrispondente data di<br>versamento con cui è stato generato ed<br>effettivamente pagato il modello F24. |  |  |  |  |
| Per gli altri parametri si rimanda a quanto già indicato nelle pagine precedenti per la funzione di Import da file F24                                                 |                                                                                                    |  |  |  |  |

Eseguita l'importazione dei dati, ogni elemento importato presente nelle tabelle F24 della procedura Paghe, avrà l'indicatore "Aggiornato 770" attivo

| H. 4 F F F R & & & P 2 V                                                    | Esci E         |
|-----------------------------------------------------------------------------|----------------|
| Mese/Anno 12 DICEMBRE                                                       | Prg. 1         |
| Tipo riga F ERARIO                                                          | Aggiornato 770 |
| Progressivo rige 1                                                          |                |
| Codice tributo 100E                                                         |                |
| Descrizione tributo Ritenute sui redditi da lavoro dipendente ed assimilati |                |
| Codice 0                                                                    |                |
| Estremi identificativi                                                      |                |
| Riferimento A 0012                                                          |                |
| Riferimento A 2009                                                          |                |
| Importo versalo 6 3,12                                                      |                |
|                                                                             |                |

### Importazione e trattamento Dati F24 Manutenzione Dati da F24

|                                               | DATI    | F24       | - CU e  | 770     | 2016 -      | Gestione da      | ati CU e 770        |                         |              |      |            |
|-----------------------------------------------|---------|-----------|---------|---------|-------------|------------------|---------------------|-------------------------|--------------|------|------------|
| Finestra Opzioni                              | Dati    | Guida     | 3       |         |             |                  |                     |                         |              |      |            |
| 🗋 😥 🔳 🛛                                       | ×       | 9         |         |         | • •         |                  |                     |                         |              |      |            |
| CF PIVA altro ente                            | Prg     | Mese      | Anno    | Sez.    | Tributo     | Ente/Codice      | Importo debito      | Importo credito         | Data versam. | Note | Tipo rig 🔼 |
|                                               | 1       | 1         | 2015    | 0       | 380E        | 16               | 1139,94             | 0                       | 12/02/2015   |      | R 🤗        |
|                                               | 1       | 1         | 2015    | 0       | 100E        |                  | 86409,67            | 0                       | 13/02/2015   |      | F          |
| _                                             | 2       | 1         | 2015    | 0       | 380E        | 16               | 48268,71            | 0                       | 13/02/2015   |      | R          |
| _                                             | 3       | 1         | 2014    | 0       | 381E        | 16               | 8784,38             | 0                       | 13/02/2015   |      | R          |
|                                               | 4       | 1         | 2015    | 0       | 381E        | 08               | 30,64               | 0                       | 13/02/2015   | S    | R          |
| <b>N</b>                                      | 5       | 1         | 2015    | 0       | 381E        | 16               | 33,29               | 0                       | 13/02/2015   | S    | R          |
|                                               | ь       |           | 2014    | U       | 384E        | A494             | 2604,99             | U                       | 13/02/2015   |      | 5          |
|                                               |         |           |         |         |             |                  |                     |                         |              |      | >          |
| Codice fiscale o partit                       | a IVA a | iltro eni | te      |         |             |                  |                     |                         |              |      |            |
| Mese competenza                               | 1       | Data      | versame | ento .  | 3/02/20     | 1513             | Codice IBAN         |                         |              |      |            |
| Anno                                          | 2014    | Sezio     | one     | 0 1     | - Erario; 2 | 2 - Regioni; 3 - | Enti locali Ti      | po riga S - Enti locali |              |      | ~          |
| Codice tributo                                | 384E    | ADD       | IZ. COM | IRPE    | F TRATT     | ENUTA DAI S      | OST. D' IMPOSTA - S | SALDO                   |              |      | ••         |
| Ente/Codice                                   | A494    |           |         |         |             |                  |                     |                         |              |      |            |
| Importo debito                                | €2.     | 604,99    | Import  | o cred  | ito         | €0,00            | Note Estrer         | mi<br>ficativi          |              |      |            |
| Riferimento A 0001                            |         |           | Riferin | nento E | 2014        |                  | Tipoins. D          |                         |              |      |            |
| Tab. dest. Id dest. Front. sempl. Front. ord. |         |           |         |         |             |                  |                     |                         |              |      |            |
|                                               |         |           |         |         |             |                  |                     |                         |              |      |            |

| Funzione                                                                                                    | Descrizione                                                                                                    |  |  |  |  |
|----------------------------------------------------------------------------------------------------|----------------------------------------------------------------------------------------------------|--|--|--|--|
| Manutenzione Import da<br>F24                                                                                                    | Questa funzione consente di manutenere i dati importati con le precedenti<br>funzioni.<br>Si tenga presente inoltre che le modalità di compilazione del campo ANNO sul<br>modello F24 sono differenti rispetto a quanto richiesto per la compilazione del<br>"Periodo di riferimento" dei quadri ST, SV.<br>Infatti, in caso di versamento di trattenute di addizionale regionale o comunale<br>all'irpef determinate su redditi di lavoro dipendente corrisposti nel periodo<br>d'imposta 2014, sul modello F24 bisogna indicare 2014, mentre, per i Quadri ST<br>e SV si dovrà indicare il mese e l'anno di decorrenza dell'obbligo di effettuazione<br>del prelievo (mm2015). |  |  |  |  |
| Considerazioni Generali                                                                                                    |                                                                                                    |  |  |  |  |
| La funzione di importazione dati acquisisce tutti i dati presenti nei file telematici, compresi quindi quei codici tributo che sono stati movimentati nel modello F24 ma che non devono essere riportati nei quadri ST e SV. |                                                                                                    |  |  |  |  |

(Esempio: codice Tributo 380E IRAP).

In questo modo con le successive funzioni di stampa sarà possibile eseguire delle semplici funzione di quadratura Totali fra i dati presenti nei file Telematici F24 ed i dati importati.

#### Importazione e trattamento Dati F24 Manutenzione Dati da F24 – Nota "Q"

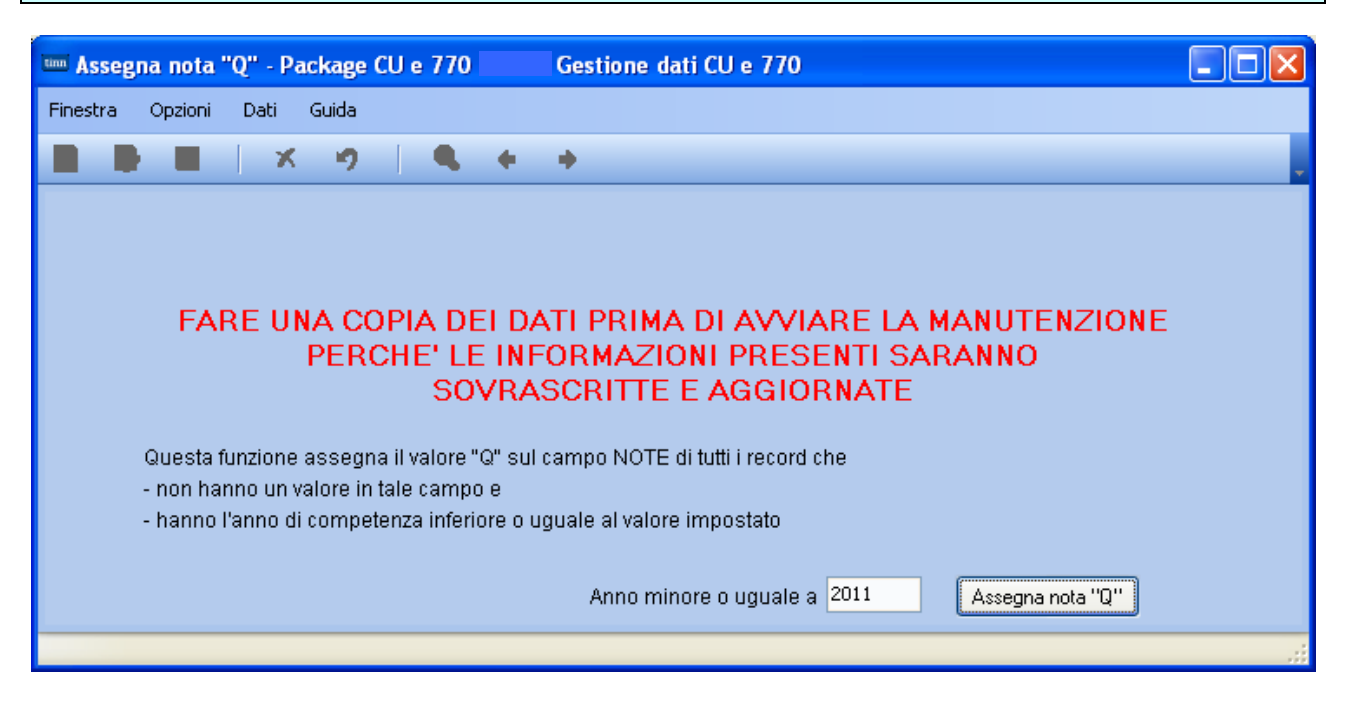

Per tutti quegli enti che hanno in gestione dipendenti che devono restituire le "imposte sospese" in applicazione di specifici provvedimenti per eventi "calamitosi" è necessario eseguire questa funzione indicando l'anno da cui assegnare la specifica nota "Q".

L'anno proposto a video e puramente di esempio e devono essere verificate le condizioni caso per caso.

Q

 se il versamento si riferisce a ritenute e trattenute versate a seguito della ripresa della riscossione relative agli importi sospesi a causa degli eventi sismici del 6 aprile 2009;

# Funzioni preparatorie al Trasferimento Dati F24 su Prospetti ST e SV (1/4)

| 🚥 Gestione dati CU e 770 - TINN                           |                        |                     |                                  |              |                    |                |
|-----------------------------------------------------------|------------------------|---------------------|----------------------------------|--------------|--------------------|----------------|
| Finestra Strumenti Opzioni Procedure Guida                |                        |                     |                                  |              |                    |                |
| 8   🏪 🏥 🏛   🖻                                             |                        |                     |                                  |              |                    | -              |
| Procedure applicative                                     | Procedure / 20         | )16 / F24           |                                  |              |                    |                |
| Procedure     Tabelle di base                             | Tabella codici         | Import da file      | Import da                        | Manutenzione | Elenco codici      | le stampa dati |
|                                                           | tributo                | F24                 | database                         |              | tributo utilizzati | F24            |
| Percipienti                                               | P-                     | <b>e</b>            | <b>-</b>                         |              |                    |                |
|                                                           | Estrazione dati<br>F24 | Assegna nota<br>"Q" | Trasferisci dati<br>da F24 su ST |              |                    |                |
| 🖬 👝 Modello 770 semplificato<br>🗈 👝 Modello 770 ordinario |                        |                     | e SV                             |              |                    |                |
| Strumenti di sistema                                      |                        |                     |                                  |              |                    |                |
| Preferiti                                                 |                        |                     |                                  |              |                    |                |
| Collegamenti                                              |                        |                     |                                  |              |                    |                |
| admin 2016 16/05/2016 DE                                  | BCU770_Test            |                     |                                  | GESTORE P    | REDEFINITO         |                |
|                                                           |                        |                     |                                  |              |                    |                |

# Attenzione\_1 se Bonus Irpef in F24 da Luglio:

I dati presenti nei file "F24 ufficiali" inviati Telematicamente all'Agenzia delle Entrate, non contemplano tutte le informazioni che invece vengono previste e richieste, dalle istruzioni dell'Agenzia delle Entrate, per la predisposizione dei corrispondenti Quadri ST ed SV.

Pertanto, DOPO aver:

- acquisito le informazioni presenti nei file "F24 ufficiali" inviati Telematicamente all'Agenzia delle Entrate (Funzione: Import da file F24) o da tabelle F24 Procedura Paghe
- > Trasferiti i dati importati (Funzione: Trasferimento dati da F24 su ST e SV)

sarà necessario eseguire le necessarie manutenzioni per il completamento e/o variazione dei dati importati. (Funzioni: Prospetto ST Sezione 1 - Prospetto ST Sezione 2 - Prospetto SV) per Modello Semplificato e/o Ordinario.

Le manutenzioni potrebbero essere necessarie nel caso che non fossero state applicate da subito le disposizioni previste dalla Risoluzione dell'Agenzia delle Entrate 13/E del 10 Febbraio 2015:

OGGETTO: Istituzione dei codici tributo per l'utilizzo in compensazione, tramite il modello F24, delle somme rimborsate ai percipienti e delle eccedenze di versamento di ritenute e di imposte sostitutive, di cui all'articolo 15, comma 1, lett. a) e b) del decreto legislativo 21 novembre 2014, n. 175. Chiusura a credito di codici vigenti e istruzioni operative

Il che starebbe a significare (espresso in modo semplice..) che il "BONUS IRPEF" non è stato riportato in F24 con il proprio codice Tributo "1655" ma portato in compensazione diretta sul codice tributo 100E del modello F24EP.

Questa modalità in molti enti è stata applicata fino alle erogazioni del mese di Giugno (scadenza F24 Luglio 2015) data dopo la quale si è iniziato ad operare in base a quanto disposto dalla Risoluzione 13/E sopra richiamata.

Questo richiederà l'inserimento di uno specifico rigo sul modello ST-1 in riferimento al codice Tributo 100E che è stato esposto al netto della compensazione. Per i dettagli vedere § Gestione Quadri ST.

#### Funzioni preparatorie al Trasferimento Dati F24 su Prospetti ST e SV (2/4)

# Attenzione\_2

# Scelta modalità di presentazione dei Prospetti ST-SV-SX sui Modelli 770 Semplificato e/o Ordinario:

I dati presenti o nei file "F24 ufficiali" inviati Telematicamente all'Agenzia delle Entrate, o nelle tabelle F24 della Procedura Paghe, acquisiti e trattati come sinteticamente sopra descritto, andranno a formare i Quadri ST e SV.

Una considerazione importante deve essere fatta per i "codici tributo" che sono presenti nei file "F24 ufficiali" inviati Telematicamente all'Agenzia delle Entrate.

Infatti, se ogni mese è stato inviato un unico file F24 (comprendente quindi sia codici tributo di pertinenza della Gestione Economica del Personale e sia codici tributo di pertinenza della Contabilità Finanziaria riferibili per esempio a compensi erogati dal modulo di Sostituto d'Imposta per contributi, (Quadro SF del Modello 770 Ordinario)

#### sarà necessario:

- > configurare la Tabella Codici Tributo (Funzione: Tabella codici tributo)
- Trasferire i dati importati con la funzione di Trasferimento dati da F24 su ST e SV nel modello SEMPLIFICATO e/o ORDINARIO (in modo da poter smistare o accorpare i codici tributo nel Modello 770 Semplificato e/o Ordinario secondo quanto previsto dalle istruzioni dell'Agenzia delle Entrate).

La configurazione dei Codici Tributo si esegue con la funzione "Tabella codici tributo" descritta nei successivi paragrafi.

#### Di seguito si propone uno stralcio delle istruzioni dell'Agenzia delle Entrate:

Il Mod. 770 SEMPLIFICATO contenente i dati dei versamenti effettuati, dei crediti e delle compensazioni operate esposti nei prospetti ST, SV, SX e SY (se presente) deve essere inviato all'Agenzia delle Entrate, qualora il sostituto d'imposta non sia tenuto a presentare anche il Mod. 770 ORDINARIO.

I sostituti d'imposta, se non tenuti a presentare anche il Mod. 770 ORDINARIO, devono concludere il loro adempimento dichiarativo entro il 1°agosto 2016 (in quanto il 31 luglio è domenica), presentando solo il Mod. 770 SEMPLIFICATO.

Nel caso in cui, invece, il sostituto d'imposta, in relazione alle ritenute operate e alle operazioni effettuate nell'anno 2015, sia tenuto a presentare anche il Mod. 770 ORDINARIO, i dati contenuti nei prospetti ST, SV, SX e SY (se presente), relativi al Mod. 770 SEMPLIFICATO dovranno essere evidenziati nei quadri ST, SV, SX e SY del Mod. 770 ORDINARIO.

In tale ipotesi il ravvedimento per omesso versamento di ritenute di lavoro dipendente e/o autonomo afferente al periodo d'imposta 2015, dovrà comunque essere perfezionato entro il termine di presentazione del Mod. 770/2016 SEMPLIFICATO (1°agosto 2016, in quanto il 31 luglio è domenica).

Il sostituto d'imposta tenuto a presentare anche il Mod. 770 ORDINARIO, può, peraltro, produrre il modello 770 SEM-PLIFICATO comprensivo dei prospetti ST, SV, SX e SY (se presente) qualora non abbia operato compensazioni "interne" ai sensi dell'art. 1 del D.P.R. n. 445 del 10 novembre 1997 tra i versamenti attinenti al Mod. 770 SEMPLIFICATO e quelli relativi al Mod. 770 ORDINARIO.

È data facoltà ai sostituti d'imposta di suddividere il Mod. 770 SEMPLIFICATO inviando, oltre al frontespizio, i prospetti ST, SV, SX ed SY relativi alle ritenute operate sui redditi di lavoro dipendente ed assimilati separatamente dai prospetti ST, SV, SX, ed SY relativi alle ritenute operate sui redditi di lavoro autonomo, provvigioni e redditi diversi sempreché risultino soddisfatte entrambe le seguenti condizioni:

- che siano state trasmesse entro il 7 marzo 2016 sia Certificazioni lavoro dipendente ed assimilati, sia Certificazioni lavoro autonomo, provvigioni e redditi diversi;
- che non siano state effettuate compensazioni "interne" tra i versamenti attinenti ai redditi di lavoro dipendente e quelli di lavoro autonomo, né tra tali versamenti e quelli riguardanti i redditi di capitale.

Relativamente alle modalità di compilazione della dichiarazione ai fini della integrale o separata trasmissione si veda il punto 5.4, "Redazione della dichiarazione", del paragrafo 5.

#### Funzioni preparatorie al Trasferimento Dati F24 su Prospetti ST e SV (3/4)

In considerazione delle istruzioni sotto riportate si elencano i codici tributo richiamati dalla Risoluzione 13/E dell'Agenzia delle Entrate che non devono essere indirizzati nella composizione dei prospetti ST e SV sia del Modello 770 Semplificato che del Modello 770 Ordinario.

**ATTENZIONE** Le compensazioni effettuate nel modello di pagamento F24 utilizzando i codici tributo istituiti dalla Risoluzione dell'Agenzia delle Entrate n. 13 del 10 febbraio 2015, non devono essere riportate nel presente prospetto.

Per consentire ai sostituti d'imposta di compensare, mediante il modello F24, le somme rimborsate ai percipienti, ai sensi dell'articolo 15, comma 1, lett. a), del decreto legislativo n. 175 del 2014, si istituiscono i seguenti codici tributo:

- "1631" denominato "Somme a titolo di imposte erariali rimborsate dal sostituto d'imposta a seguito di assistenza fiscale - art. 15, comma 1, lett. a), D.Lgs. n. 175/2014;
- "3796" denominato "Somme a titolo di addizionale regionale all'IRPEF rimborsate dal sostituto d'imposta a seguito di assistenza fiscale - art. 15, comma 1, lett. a), D.Lgs. n. 175/2014;
- "3797" denominato "Somme a titolo di addizionale comunale all'IRPEF rimborsate dal sostituto d'imposta a seguito di assistenza fiscale - art. 15, comma 1, lett. a), D.Lgs. n. 175/2014".

Per consentire ai sostituti d'imposta di compensare, mediante il modello F24, le eccedenze di versamento di ritenute e di imposte sostitutive dai successivi versamenti, ai sensi dell'articolo 15, comma 1, lett. b), del decreto legislativo n. 175 del 2014, nonché le somme restituite in sede di conguaglio di fine anno o per cessazione del rapporto di lavoro, si istituiscono i seguenti codici tributo:

- "1627" denominato "Eccedenza di versamenti di ritenute da lavoro dipendente e assimilati - art. 15, c. 1, lett. b) D.Lgs. n. 175/2014";
- "1628" denominato "Eccedenza di versamenti di ritenute da lavoro autonomo, provvigioni e redditi diversi - art. 15, c. 1, lett. b) D.Lgs. n. 175/2014";
- "1629" denominato "Eccedenza di versamenti di ritenute su redditi di capitale e di imposte sostitutive su redditi di capitale e redditi diversi art. 15, c. 1, lett. b) D.Lgs. n. 175/2014";
- "1669" denominato "Eccedenza di versamenti di addizionale regionale all'IRPEF trattenuta dal sostituto d'imposta - art. 15, c. 1, lett. b) D.Lgs. n. 175/2014";
- "1671" denominato "Eccedenza di versamenti di addizionale comunale all'IRPEF trattenuta dal sostituto d'imposta - art. 15, c. 1, lett. b) D.Lgs. n. 175/2014".

#### Funzioni preparatorie al Trasferimento Dati F24 su Prospetti ST e SV (4/4)

Per consentire ai sostituti d'imposta di compensare, mediante il modello F24, il credito per famiglie numerose e per canoni di locazione riconosciuti dagli stessi sostituti, nonché il credito d'imposta per le ritenute IRPEF sulle retribuzioni corrisposte dalle imprese che usufruiscono dei benefici di cui all'articolo 4, comma 1, del decreto legge 30 dicembre 1997, n. 457, si istituiscono i seguenti codici tributo:

- "1632" denominato "Credito per famiglie numerose riconosciuto dal sostituto d'imposta di cui all'art. 12, c. 3, del TUIR";
- "1633" denominato "Credito per canoni di locazione riconosciuto dal sostituto d'imposta di cui all'art. 16, c. 1-sexies, del TUIR";
- "1634" denominato "Credito d'imposta per ritenute IRPEF su retribuzioni e compensi al personale di cui all'art. 4, c. 1, D.L. n. 457/1997".

Stessa considerazione è da estendere al "Bonus IRPEF".

#### Esito della ricerca: Codice Tributo

<u>Pagina Precedente</u>

| Tipo<br>Contribuente   | Tipo<br>Imposta | Contesto<br>d´uso       | Tipo<br>Adempimento | Descrizione                                                                                                    | Codice<br>Tributo | Come<br>compilare<br>il modello<br>F24 |
|------------------------|-----------------|-------------------------|---------------------|----------------------------------------------------------------------------------------------------|-------------------|----------------------------------------|
| Sostituto<br>d'imposta | IRPEF           | Per<br>autoliquidazione |                     | Recupero da parte dei sostituti dimposta delle somme erogate ai sensi dell'articolo 1 del decreto-legge 24<br>Aprile 2014, n. 66 | 1655              | 0                                      |

#### Funzioni preparatorie al Trasferimento Dati F24 su Prospetti ST e SV Stampa Dati importati da F24

| STAMPA DATT F24 - Package CU e 770 Gestione dati CU e 770  | ATTENZIONE !!<br>Se i versamenti di Dicembre sono |
|------------------------------------------------------------|---------------------------------------------------|
|                                                            | stati osoguiti a Connaio 2016                     |
| Descrizione parametri [Limite inferiore ][Limite superiore | inserire come data Versamento<br>31/01/2016       |
| Da data versamento 01/01/2015 A data versament 31/12/2015  |                                                   |
| Stampa totali 📃                                            |                                                   |
| Raggruppa per tipo inserimento                             |                                                   |
|                                                            |                                                   |
| Nome file                                                  |                                                   |
| Avvia estrazione su file                                   |                                                   |
| st_124ep PDFCreator #                                      |                                                   |
|                                                            | •                                                 |

| DATA VERSAMENTOTIPO | TRIBU  | TO ENTE                                                                                                    | IMPORTO DEBITOIMPORTO CREDITO                                                       | MESE        | ANNO RIF                                                     |
|---------------------|--------|----------------------------------------------------------------------------------------------------|-------------------------------------------------------------------------------------|-------------|--------------------------------------------------------------|
| 15/02/2012          |        |                                                                                                    |                                                                                     |             |                                                              |
|                     | 902012 | 2 31100 TOTALE                                                                                                    | 28.671.96 0.00<br>28.671,96 0,00                                                    | 1           | 2012                                                         |
| ST1                 | 100E   |                                                                                                    |                                                                                     |             |                                                              |
|                     | IDDE   | 0<br>1004<br>1004<br>1004<br>1040<br>1040                                                                                                    | 37.770.81 0.00<br>4.567,73 0.00<br>2.310.35 0.00<br>1.638,50 0.00<br>46.277.29 0.00 | 1<br>1<br>1 | 2012<br>2012<br>2012<br>2012<br>2012                         |
| ST2                 |        | TOTALE STI                                                                                                    | 48.217,33 0,00                                                                      |             |                                                              |
|                     | 381E   | ADDIZ. REG. IRPEF TRATTENUTA DAI SOST. DI IMPOSTA<br>01 ABRUZZO TOTALE ST2                                                                                                    | 4.864,27 0,00<br>4.864,27 0,00                                                      | 1           | 2012                                                         |
| SV                  | 204E   | ADDIZ COM IDBEE TRATTENUITA DALCOST D'IMBOSTA, SALDO                                                                                                    |                                                                                     |             |                                                              |
|                     | 384E   | ADDIZ, COM. IRREF TRATTENUTA DA SOST, D'IMPOSTA - SALDO<br>1886 CASALINCONTRADA<br>C086 CASTEL DI SANGRO<br>C387 CASTEL DI SANGRO<br>D880 SAN GIOVANNI TEATINO<br>D780 FRANCAMLA AL MARE<br>E088 GIULIANOVA<br>E136 INGLIANICO<br>F186 MIGLIANICO<br>F181 PINETO<br>G141 ORTONA<br>G422 PESCARA<br>L284 TORREVECCHIA TEATINA<br>L284 VILLAMAGNA<br>TOTALE SV | $\begin{array}{cccccccccccccccccccccccccccccccccccc$                                |             | 2012<br>2012<br>2012<br>2012<br>2012<br>2012<br>2012<br>2012 |
|                     | 380 E  | IRAP                                                                                                    |                                                                                     |             |                                                              |
|                     |        | 01                                                                                                    | 22.268.22 0.00<br>696,32 0.00                                                       | 1           | 2012 2012                                                    |
|                     | C10    | GESTIONE COMMITTENTI<br>2300                                                                                                    | 2.062.08 0.00                                                                       | 1           | 2012                                                         |
|                     | CXX    | GESTIONE COMMITTENTI                                                                                                    | 4 080 00 0 000                                                                      |             | 2012                                                         |
|                     | DM10   | DMID ATTIM                                                                                                    | 4.868.09 0.00                                                                       |             | 2012                                                         |
|                     | P201   | 2300<br>CASSA C.P.D.E.L CONTRIBUTI OBBLIGATORI                                                                                                    | 108.01 0.00                                                                         | 1           | 2012                                                         |
|                     | P211   | CH<br>CASSA C PIDIELL, RISCATTLA FINE PENSIONISTICI CONTO ENTE                                                                                                    | 77.294,42 0,00                                                                      | 1           | 2012                                                         |
|                     | 1211   |                                                                                                    | 324,84 0,00                                                                         | 1           | 2012                                                         |
|                     | P212   | CASSA C.P.D.E.L UNERE PER RICONGIONZIONI A FINE PENSIONISTICI L/29/79 CONTO<br>CH                                                                                                    | 9.22 0.00                                                                           | 1           | 2012                                                         |

Stampa Totali:con questo tipo di stampa è possibile avere dei totali per Codice Tributo. Essa risulterà quindi molto utile quando si dovranno eseguire le quadrature con i Quadri ST e SV. E' inoltre prevista una funzione di estrazione dati su excel per l'applicazione di ulteriori controlli

|     | 90201: | 2                                                                                  | 28.671,96    | 0,00 |
|-----|--------|------------------------------------------------------------------------------------|--------------|------|
|     |        | TOTALE ALTRI TIP                                                                   | 1 28.754,85  | 0,00 |
| ST1 | 100 E  | RITENUTE SUI REDDITI DA LAVORO DIPENDENTE ED ASSIMILATI                            | 553.958.25   | 0.00 |
| ST1 | 118E   | INTERESSI PAGAMENTO DILAZIONATO IMPORTI RATEIZZABILI IRPEF TRATTENUTA DAL SOSTITU  | 21,08        | 0,00 |
| ST1 | 133E   | IRPEF IN ACCONTO TRATTENUTA DAL SOSTITUTO D'IMPOSTA                                | 2.930.00     | 0.00 |
| ST1 | 134E   | IRPEF A SALDO TRATTENUTA DAL SOSTITUTO D'IMPOSTA                                   | 2.374,96     | 0,00 |
| ST1 | 147 E  |                                                                                    | 1.051,00     | 0,00 |
| ST1 | 148E   |                                                                                    | 172.00       | 0.00 |
|     |        | TOTALE ST                                                                          | 1 560.507,29 | 0,00 |
| ST2 | 124E   | INTERESSI PAGAMENTO DILAZIONATO DELL'ADDIZIONALE REGIONALE ALL'IRPEF TRATTENUTA    | 1,07         | 0,00 |
| ST2 | 126E   | ADDIZIONALE REGIONALE ALL'IRPEF TRATTENUTA DAL SOSTITUTO D'IMPOSTA A SEGUITO DI AS | 1.029.26     | 0.00 |
| ST2 | 381E   | ADDIZ, REG, IRPEF TRATTENUTA DAI SOST. DI IMPOSTA                                  | 61.745,41    | 0,00 |
|     |        | TOTALE ST                                                                          | 2 62.775,74  | 0,00 |
| SV  | 125E   | INTERESSI PAGAMENTO DILAZIONATO DELL'ADDIZIONALE COMUNALE ALL'IRPEF TRATTENUTA I   | 0.37         | 0.00 |
| SV  | 127E   | ADDIZIONALE COMUNALE ALL'IRPEF TRATTENUTA DAL SOSTITUTO D'IMPOSTA -MOD. 730- ACCO  | 214,50       | 0,00 |
| SV  | 128E   | ADDIZIONALE COMUNALE ALL'IRPEF TRATTENUTA DAL SOSTITUTO D'IMPOSTA-MOD. 730         | 47.00        | 0.00 |
| SV  | 384E   | ADDIZ, COM, IRPEF TRATTENUTA DAI SOST, D' IMPOSTA - SALDO                          | 19,197,41    | 0,00 |
| SV  | 385 E  | ADDIZ, COM, IRPEF TRATTENUTA DAI SOST, D' IMPOSTA - ACCONTO                        | 7.021.25     | 0.00 |
|     |        |                                                                                    |              |      |

E' inoltre attivo anche un ulteriore criterio di selezione: "Raggruppa per tipo inserimento" da poter utilizzare per eseguire dei controlli differenziati per gestioni omogenee. Esempio: solo CoCoCo, solo dati del sostituto d'imposta della Contabilità Finanziaria, ecc.. Quindi ogni ufficio, ogni settore, ogni responsabile, ecc.., sarà in grado di controllare i propri dati estrapolati da quelli generali, a tutto vantaggio della rapidità ed efficienza dei controlli da eseguire. (Vedere a pagina 8 le indicazioni associate al campo "Tipo Inserimento")

## Funzioni preparatorie al **Trasferimento Dati F24 su Prospetti ST e SV** Elenco codici Tributo Utilizzati

| 🚥 Elenco codici tributo | o utilizzat                   | i - Package Cl | J e 770 📃 - Gestione dati CU e 770 📃 🗖 🔀                         |  |  |  |  |  |
|-------------------------|-------------------------------|----------------|------------------------------------------------------------------|--|--|--|--|--|
| Finestra Report Opzio   | Finestra Report Opzioni Guida |                |                                                                  |  |  |  |  |  |
| 🖪 🛕 🙈   📖 👘             |                               |                |                                                                  |  |  |  |  |  |
| Descrizione parametri   | Lir                           | nite inferiore | Limite superiore                                                 |  |  |  |  |  |
|                         |                               | TRIBUTO        | M0D. 770                                                         |  |  |  |  |  |
|                         | ST1                           | 100E RITE      | UTE SUI REDDITI DA LAVORO DIPENDENTE ED ASSIMILATI               |  |  |  |  |  |
|                         | ST1                           | 118E INTER     | ESSI PAGAMENTO DILAZIONATO IMPORTI RATEIZZABILI IRPEF TRATTENU'  |  |  |  |  |  |
| Esempio:                | ST2                           | 124E INTER     | ESSI PAGAMENTO DILAZIONATO DELL'ADDIZIONALE REGIONALE ALL'IRPE   |  |  |  |  |  |
| Elenco Codici           | s∨                            | 125E INTER     | ESSI PAGAMENTO DILAZIONATO DELL'ADDIZIONALE COMUNALE ALL'IRPE    |  |  |  |  |  |
|                         | ST2                           | 126E ADDIA     | (IONALE REGIONALE ALL'IRPEF TRATTENUTA DAL SOSTITUTO D'IMPOSTA)  |  |  |  |  |  |
| Tributi Utilizzati      | s∨                            | 127E ADDI:     | ZIONALE COMUNALE ALL'IRPEF TRATTENUTA DAL SOSTITUTO D'IMPOSTA -I |  |  |  |  |  |
|                         | S∨                            | 128E ADDI      | ZIONALE COMUNALE ALL'IRPEF TRATTENUTA DAL SOSTITUTO D'IMPOSTA -I |  |  |  |  |  |
|                         | ST1                           | 133E IRPE      | IN ACCONTO TRATTENUTA DAL SOSTITUTO D'IMPOSTA                    |  |  |  |  |  |
| 1                       | ST1                           | 134E IRPE      | A SALDO TRATTENUTA DAL SOSTITUTO D'IMPOSTA                       |  |  |  |  |  |
| st_codtrib              |                               | PDFCreator     |                                                                  |  |  |  |  |  |

Descrizione

In stretta relazione a quanto sarà deciso dal responsabile della compilazione del Modello 770/2016, è necessario indicare per ogni codice tributo movimentato, in quale quadro si desidera che venga acquisito.

(Per ulteriori approfondimenti riferirsi anche alle istruzioni dell'Agenzia delle Entrate: § Premessa - pagina 2)

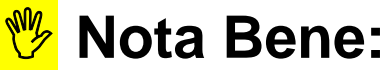

Questa funzione evidenzierà l'elenco dei SOLI codici movimentati nei vari file F24 importati.

In questo modo ci si potrà concentrare, per l'indicazione di assegnazione a Semplificato o Ordinario, SOLO su quei codici tributo movimentati utilizzando la funzione di Gestione Tabella Codici Tributo descritta a pagina successiva e quindi tralasciando di fatto tutti gli altri codici tributo presenti)

# Funzioni preparatorie al **Trasferimento Dati F24 su Prospetti ST e SV** Tabella Codici Tributo

| 🚥 Codici tributo - Packa                                             | age CU e 770 Gestione dati CU e 770                                                                                                    | <                                                           |  |  |  |  |  |
|----------------------------------------------------------------------|----------------------------------------------------------------------------------------------------|-------------------------------------------------------------|--|--|--|--|--|
| Finestra Opzioni Dati                                                | Guida                                                                                                    |                                                             |  |  |  |  |  |
| 🗋 👂 🔳 🛛 🗙                                                            | 19 Q 4 4                                                                                                    |                                                             |  |  |  |  |  |
| Codice tributo 1001 RITE<br>Modello 770<br>Semplificato<br>Ordinario | ENUTE SU RETRIBUZIONI PENSIONI TRASFERTE MENSILITA' AGGIUNTIVE E RELATIVO CONGUAGLIO Prospetto ST - Erario LISTA DEI CODICI TRIBUTO                                                                                                    |                                                             |  |  |  |  |  |
|                                                                      | Seleziona         Imposta filtro         Togli filtro         Copia         Espandi         Esci           Codice         Descrizione         Mo           1001         RITENUTE SU RETRIBUZIONI PENSIONI TRASFERTE MENSILITA' AGGIUNTIVE E RELATIVO CONGUAGLIO         Mo           1002         RITENUTE SU EMOLUMENTI ARRETRATI         Mo           1004         RITENUTE SUI REDDITI ASSIMILATI A QUELLI DI LAVORO DIPENDENTE         1000 RITENUTE SUI REDDITI DA LAVORO DIPENDENTE           1006         RITENUTE SUI REDDITI DA CAVORO DIPENDENTE ED ASSIMILATI         1000 RITENUTE DE DESCRIZIONE DE DESCRIZIONE DE DESCRIZIONE                                                                                                    | dello 770 Prospetto<br>ST1<br>ST1<br>ST1<br>ST1<br>ST1      |  |  |  |  |  |
| Apri la maschera di ricerca                                          | 1012       HITENUTE SU INDENNITA' PER CESSAZIONE DI RAPPORTO DI LAVORO         1022       RITENUTE SU EMOLUMENTI         104       RITENUTE SU EMOLUMENTI         1056       RITENUTE SU EMOLUMENTI DA LAVORO AUTONOMO         1057       IMPOSTA SOSTITUTIVA DELL'IRPER E DELLE ADDIZIONALI REGIONALI E COMUNALI SUI COMPENSI ACCESSORI DEL REDDITO         1056       RITENUTE SULLE INDENNITA' DI ESPROPRIO, OCCUPAZIONE, ETC ART.11, L. 413/91         1056       RITENUTE SULCONTRIBUTI CORRISPOSTI ALLE IMPRESE - ART. 28 D.P.R. 600/73         1077       ALTRE RITENUTE ALLA FONTE         1108       ARRETRATI RITENUTE SU INDENNITA' PER CESSAZIONE DI RAPPORTO DI LAVORO         1118       RITENUTE SU CONGUAGLIO EFFETTUATO NEI PRIMI DUE MESI DELL'ANNO SUCCESSIVO | 511<br>511<br>511<br>511<br>511<br>511<br>511<br>511<br>511 |  |  |  |  |  |
|                                                                      | <br>Espandi le dimensioni delle righe della griglia                                                                                                    | .:                                                          |  |  |  |  |  |
| Campo                                                                | Descrizione                                                                                                    |                                                             |  |  |  |  |  |
| Codice Tributo                                                       | predisposizione della presente Release e non solo quelli destinati ad essere movir<br>solo sui quadri ST e SV.                                                                                                    | nentati                                                     |  |  |  |  |  |
| Modello 770<br>(Semplificato)<br>(Ordinario)                         | In stretta relazione a quanto sarà deciso dal responsabile della compilazione del Modello<br>770/2016, è necessario indicare per ogni codice tributo movimentato, in quale quadro si<br>desidera che venga acquisito.<br>(Per ulteriori approfondimenti riferirsi anche alle istruzioni dell'Agenzia delle Entrate: §<br>Premessa - pagina 2)<br><b>Nota Bene:</b><br>Nella pagina precedente è descritta una specifica funzione di Stampa:<br>> Elenco Codici Tributo Utilizzati<br>che potrà evidenziare l'elenco dei SOLI codici movimentati negli F24 importati.<br>In questo modo ci si potrà concentrare, per l'indicazione di assegnazione a Semplificato o<br>Ordinario, SOLO su quei codici tributo movimentati !! (tralasciando di fatto tutti gli altri               |                                                             |  |  |  |  |  |
| Prospetto                                                            | Prospetto       Questo campo è già precompilato. Viene concessa la possibilità di manutenzione da parte dell'utente in caso di repentini cambiamenti normativi che non consentano un immediato invio di un aggiornamento.<br>Naturalmente non devono essere indirizzati quei codici tributo che sono presenti negli F24, ma che non sono richiesti nei quadri ST e SV.         ESEMPIO:Codice Tributo 380E IRAP – Presente su F24/EP e non richiesto su Quadri ST - SV.                                                                                                    |                                                             |  |  |  |  |  |
| Codice Tributo<br>"a credito"                                        | ST - SV.<br>Secondo le attuali disposizioni i codici Tributo esposti nella colonna "a Credito" del<br>modello "F24 2015" (così come quelle del Modello "F24EP 2016) non devono essere<br>indicati nei quadri ST e SV in quanto già "acquisiti" dall'Agenzia delle Entrate.<br>PRESTARE ATTENZIONE come indicato nei § precedenti !!                                                                                                    |                                                             |  |  |  |  |  |

## Funzioni preparatorie al **Trasferimento Dati F24 su Prospetti ST e SV** Esempio di stampa Totali dopo trattamento Tabella Codici Tributo

COMUNE DI IMPORTI IMPOSTE VERSATE CON F24 ANNO 2015

| TIPO | TRIE | ИТО                                                                                               | MOD. 770   | IMPORTO DEBITO | IMPORTO CREDITO |
|------|------|---------------------------------------------------------------------------------------------------|------------|----------------|-----------------|
|      | 380  | IRAP                                                                                              |            | 518.087,63     | 0,00            |
|      | DM1  | 0 DM10 ATTIVI                                                                                     |            | 20.711,91      | 0,00            |
|      | P20  | CASSA C.P.D.E.L CONTRIBUTI OBBLIGATORI                                                            |            | 2.019.608,97   | 0,00            |
|      | P21  | CASSA C.P.D.E.L RISCATTI A FINE PENSIONISTICI CONTO ENTE                                          |            | 2.125,28       | 0,00            |
|      | P21  | 2 CASSA C.P.D.E.L ONERE PER RICONGIUNZIONI A FINE PENSIONISTICI L.29/79 CONTO ENTE                |            | 3.870,35       | 0,00            |
|      | P60  | CASSA I.N.A.D.E.L TFS                                                                             |            | 145.302,52     | 0,00            |
|      | P60  | CASSA I.N.A.D.E.L CONTRIBUTO TFR SU ELEMENTI ACCORDO QUADRO 29/7/99                               |            | 115.323,84     | 0,00            |
|      | P90  | GASSA UNICA DEL CREDITO - CREDITO                                                                 |            | 21.645,17      | 0,00            |
|      |      | TOTALE                                                                                            | ALTRI TIPI | 2.846.675,67   | 0,00            |
| ST1  | 100  | RITENUTE SU RETRIBUZIONI PENSIONI TRASFERTE MENSILITA' AGGIUNTIVE E RELATIVO CONGUAGLIO           | SEMP       | 182.947,88     | 0,00            |
| ST1  | 100  | RITENUTE SUI REDDITI DA LAVORO DIPENDENTE ED ASSIMILATI                                           | SEMP       | 624.709,72     | 0,00            |
| ST1  | 104  | RITENUTE SUI REDDITI DA LAVORO AUTONOMO                                                           | SEMP       | 15.930,64      | 0,00            |
| ST1  | 118  | INTERESSI PAGAMENTO DILAZIONATO IMPORTI RATEIZZABILI IRPEF TRATTENUTA DAL SOSTITUTO D'IMPOSTA     | SEMP       | 53,41          | 0,00            |
| ST1  | 133  | IRPEF IN ACCONTO TRATTENUTA DAL SOSTITUTO D'IMPOSTA                                               | SEMP       | 8.834,00       | 0,00            |
| ST1  | 134  | IRPEF A SALDO TRATTENUTA DAL SOSTITUTO D'IMPOSTA                                                  | SEMP       | 7.139,00       | 0,00            |
| ST1  | 147  | IMPOSTA SOSTITUTIVA IRPEF E RELATIVE ADDIZIONALI, NONCHÉ DELLE IMPOSTE DI REGISTRO E DI BOLLO, SU | SEMP       | 968,00         | 0,00            |
| ST1  | 148  | IMPOSTA SOSTITUTIVA IRPEF E RELATIVE ADDIZIONALI, NONCHÉ DELLE IMPOSTE DI REGISTRO E DI BOLLO, SU | SEMP       | 206,00         | 0,00            |
| ST1  | 162  | ECCEDENZA DI VERSAMENTI DI RITENUTE DA LAVORO DIPENDENTE E ASSIMILATI - ART. 15, COMMA 1, LETTER  |            | 0,00           | 2.885,22        |
| ST1  | 163  | SOMME A TITOLO DI IMPOSTE ERARIALI RIMBORSATE DAL SOSTITUTO D'IMPOSTA A SEGUITO DI ASSISTENZA     |            | 0,00           | 76.003,00       |
| ST1  | 165  | RECUPERO DA PARTE DEI SOSTITUTI D'IMPOSTA DELLE SOMME EROGATE AI SENSI DELL'ARTICOLO 1 DEL DECI   |            | 0,00           | 99.196,53       |
|      |      | T                                                                                                 | TALE ST1   | 840.788,65     | 178.084,75      |
| ST2  | 124  | INTERESSI PAGAMENTO DILAZIONATO DELL'ADDIZIONALE REGIONALE ALL'IRPEF TRATTENUTA DAL SOSTITUT      | SEMP       | 2,79           | 0,00            |
| ST2  | 126  | ADDIZIONALE REGIONALE ALL'IRPEF TRATTENUTA DAL SOSTITUTO D'IMPOSTA A SEGUITO DI ASSISTENZA FIS    | SEMP       | 822,00         | 0,00            |
| ST2  |      | SOMME A TITOLO DI ADDIZIONALE REGIONALE ALL'IRPEF RIMBORSATE DAL SOSTITUTO D'IMPOSTA A SEGUITO    |            | 0,00           | 3.081,00        |
| ST2  | 381  | ADDIZ, REG. IRPEF TRATTENUTA DAI SOST. DI IMPOSTA                                                 | SEMP       | 97.627,64      | 0,00            |
|      |      | TO                                                                                                | TALE ST2   | 98.452,43      | 3.081,00        |
| SV   | 125  | INTERESSI PAGAMENTO DILAZIONATO DELL'ADDIZIONALE COMUNALE ALL'IRPEF TRATTENUTA DAL SOSTITUT       | SEMP       | 1,27           | 0,00            |
| SV   | 127  | ADDIZIONALE COMUNALE ALL'IRPEF TRATTENUTA DAL SOSTITUTO D'IMPOSTA -MOD. 730- ACCONTO              | SEMP       | 116,00         | 0,00            |
| sv   | 128  | ADDIZIONALE COMUNALE ALL'IRPEF TRATTENUTA DAL SOSTITUTO D'IMPOSTA -MOD. 730                       | SEMP       | 315,00         | 0,00            |
| SV   | 167  | ECCEDENZA DI VERSAMENTI DI ADDIZIONALE COMUNALE ALL'IRPEF TRATTENUTA DAL SOSTITUTO D'IMPOSTA      |            | 0,00           | 357,13          |
| sv   | 379  | SOMME A TITOLO DI ADDIZIONALE COMUNALE ALL'IRPEF RIMBORSATE DAL SOSTITUTO D'IMPOSTA ASEGUITO      |            | 0,00           | 1.425,00        |
| SV   | 384  | ADDIZ, COM, IRPEF TRATTENUTA DAI SOST, D' IMPOSTA - SALDO                                         | SEMP       | 30.972,53      | 0,00            |
| SV   | 385  | ADDIZ, COM, IRPEF TRATTENUTA DAI SOST, D' IMPOSTA - ACCONTO                                       | SEMP       | 12.987,20      | 0,00            |
|      |      | Т                                                                                                 | OTALE SV   | 44.392,00      | 1.782,13        |
|      |      | TOTALE                                                                                            | GENERALE   | 3.830.308,75   | 182.947,88      |

I codici tributo così come richiamati dalla Risoluzione 13/E dell'Agenzia delle Entrate, non sono stati assegnati ad alcun Modello 770 Semplificato o Ordinario.

Tenere in considerazione questa stampa in quanto sarà utile anche per la compilazione del Prospetto SX.

# Esecuzione funzione di Trasferimento dati da F24 su ST e SV (1 di 4)

| 🚥 Trasferisci dati da F24 a ST e SV - CU e 770 2016 - Gestione dati CU e 770                                                                                                    |    |
|----------------------------------------------------------------------------------------------------|----|
| Finestra Opzioni Dati Guida                                                                                                    |    |
| ■ ■ ■ 「× ウ   <b>ヘ + →</b>                                                                                                    | -  |
| FARE UNA COPIA DEI DATI PRIMA DI AVVIARE LA MANUTENZIONE<br>PERCHE' LE INFORMAZIONI PRESENTI SARANNO<br>SOVRASCRITTE E AGGIORNATE                                                         |    |
| Questa funzione registra sulle tabelle ST, SV di semplificato e/o ordinario i dati F24 non ancora trasferiti                                                                              |    |
| Frontespizio ordinario <ul> <li>Cancella trasferimenti precedenti</li> <li>Estrai solo il tipo inserimento (lasciare vuoto per estrarre tutto)</li> <li>Trasferisci</li> <li>0</li> </ul> |    |
|                                                                                                    | .; |

| PROCEDURA –<br>PROGRAMMA             | Descrizione                                                                                                    |
|--------------------------------------|----------------------------------------------------------------------------------------------------|
| Trasferimento dati<br>F24 su ST e SV | <ul> <li>Questa funzione registra i dati nei prospetti ST e SV desumendoli dagli<br/>elementi importati/presenti nella Tabella F24 descritta nei paragrafi<br/>precedenti.</li> </ul>                                                                                                    |
| Registrazione                        | NOTA BENE:                                                                                                    |
| tributi per modello                  | Nel modello F24 potrebbero essere presenti anche codici Tributo come:<br>106E – Contributi corrisposti alle imprese<br>Questi codici Tributo dovrebbero trovare collocazione sul quadro ST del<br>Modello 770 Ordinario.<br>Proprio per dare risposta alla possibilità di estrarre ed importare i dati secondo<br>quanto sarà stato deciso dal responsabile della compilazione del Modello<br>770/2016, è possibile specificare, con la funzione precedentemente descritta<br>di:            |
|                                      | in quale quadro si desidera che vengano acquisiti i codici tributo movimentati.                                                                                                    |
|                                      | Di conseguenza, se una parte dei dati presenti nel modello F24 deve essere<br>riportata nel Quadro ST del Modello 770 Semplificato e l'altra parte nel quadro<br>ST del Modello 770 Ordinario, oppure tutti i codici tributi devono essere<br>riportati sul quadro ST del Modello 770 Ordinario, oltre a specificare in quale<br>quadro si desidera che vengano riportati i codici tributi movimentati, si potrà<br>scegliere di generare i dati sul modello 770 Semplificato e/o Ordinario. |
|                                      | La scelta quindi di registrare sui prospetti ST/SV i relativi codici tributo per<br>Semplificato o Ordinario consentirà una selezione includendo e/o escludendo<br>quei codici tributo così come indicato nella Tabella Codici Tributo.                                                                                                    |
|                                      | (Per ulteriori approfondimenti riferirsi anche alle istruzioni dell'Agenzia delle<br>Entrate: § Premessa - pagina 2)                                                                                                    |
|                                      | Considerazioni Generali                                                                                                    |
| Registrazione Dati                   | La funzione di registrazione considera solo quei codici tributo così come opportunamente indicato nella funzione di <i>Gestione Tabella Codici Tributo</i> . Pertanto, codici tributo come 380E IRAP,che sono stati movimentati nel modello F24 ma che non devono essere riportati nei quadri ST e SV, NON saranno estratti                                                                                                    |

# Azioni collaterali alla funzione di Trasferimento dati da F24 su ST e SV (2 di 4)

| tinn | MANUTENZION                 | IE DAT     | I F24    | - CU e    | 770     | 2016 -      | Gestione da      | ati CU e 770     |                            |                       |       | _ 🗆 🛛        |
|------|-----------------------------|------------|----------|-----------|---------|-------------|------------------|------------------|----------------------------|-----------------------|-------|--------------|
| Fir  | Finestra Opzioni Dati Guida |            |          |           |         |             |                  |                  |                            |                       |       |              |
|      |                             |            |          |           |         |             |                  |                  |                            |                       |       |              |
|      |                             | 1-         | -        |           | -       |             | le con d         |                  | L                          |                       | lu. 1 |              |
| _    | UF PIVA altro ente          | Prg        | Mese     | Anno      | Sez.    | 1 ributo    | Ente/Codice      | Importo debito   | Importo credito            | Data versam.          | Note  | l ipo riga 🛆 |
| -    |                             | 1          | 1        | 2015      | 0       | 360E        | 10               | 96409.67         | 0                          | 12/02/2015            |       | n<br>c       |
| -    |                             | 2          | 1        | 2015      | 0       | 380E        | 16               | 48268 71         | 0                          | 13/02/2015            |       | B            |
| Η    |                             | 3          | 1        | 2013      | 0       | 381F        | 16               | 8784 38          | 0                          | 13/02/2015            |       | B            |
| F    |                             | 4          | 1        | 2015      | 0       | 381E        | 08               | 30.64            | 0                          | 13/02/2015            | S     | R            |
| ÷    |                             | 5          | 1        | 2015      | 0       | 381E        | 16               | 33,29            | 0                          | 13/02/2015            | S     | R            |
|      |                             | 6          | 1        | 2014      | 0       | 384E        | A494             | 2604,99          | 0                          | 13/02/2015            |       | S            |
| <    |                             |            |          |           |         |             |                  |                  |                            |                       |       | ×            |
|      |                             |            |          |           |         |             |                  |                  |                            |                       |       |              |
| (    | Codice fiscale o par        | tita IVA a | altro en | te 🔄      |         |             |                  |                  |                            |                       |       |              |
| N    | lese competenza             | 1          | Data     | a versame | ento .  | 13/02/20    | 1513             | Codice IBAN IT83 | 3V0100003245517300         | 0064547               |       |              |
| ļ    | inno                        | 2015       | Sezio    | one       | 0 1     | - Erario; 2 | ? - Regioni; 3 - | Enti locali Ti   | ipo riga R - Regioni       |                       |       | *            |
| (    | Codice tributo              | 381E       | ADD      | IZ. REG.  | IRPE    | F TRATTI    | ENUTA DAI S      | OST. DI IMPOSTA  |                            |                       |       | •••          |
| E    | inte/Codice                 | 08         |          |           |         |             |                  |                  |                            |                       |       |              |
| I    | mporto debito               |            | € 30,64  | Import    | o cred  | ito         | €0,00            | Note S Estrer    | mi<br>ficativi             |                       |       |              |
| F    | Riferimento A 000           | 1          |          | Riferin   | nento E | 2015        |                  | Tipo ins. D      |                            |                       |       |              |
|      |                             |            |          |           |         |             | Tab. dest. STS   | Id dest. 8       | <sup>5</sup> Front. sempl. | <sup>1</sup> Front. o | rd. 📃 |              |
|      |                             |            |          |           |         |             |                  |                  |                            |                       |       |              |
|      |                             |            |          |           |         |             |                  |                  |                            |                       |       |              |
|      |                             |            |          |           |         |             | /                |                  |                            |                       |       |              |
|      |                             |            |          |           |         |             |                  |                  |                            |                       |       |              |
|      |                             |            |          |           |         |             |                  |                  |                            |                       |       |              |

| PROCEDURA –<br>PROGRAMMA                  | Descrizione                                                                                                    |
|-------------------------------------------|----------------------------------------------------------------------------------------------------|
| Trasferimento dati<br>F24 su ST e SV      | <ul> <li>L'esecuzione di questa funzione inserisce dei marcatori che consentono di tracciare:</li> <li>II Modello 770 di destinazione (Semplificato o Ordinario)</li> <li>II n° di Frontespizio</li> <li>Il prospetto in cui l'elemento è stato inserito</li> <li>L'identificativo dell'elemento inserito nel prospetto a cui potrebbero essere riferite più righe del modello F24 come per esempio per il prospetto SV delle addizionali comunali.</li> </ul> |
|                                           | Considerazioni Generali                                                                                                    |
| Avvisi bonari<br>Agenzia delle<br>Entrate | In questo modo sarà possibile rispondere più facilmente agli eventuali avvisi bonari dell'Agenzia delle Entrate in merito a mancati abbinamenti tra elementi del modello F24 e le singole righe dei Prospetti ST o SV.                                                                                                    |

#### Tracciamento dati dopo Trasferimento da F24 su ST e SV (3 di 4)

Questa funzione è presente nel menù:

> 2016

o **F24** 

Con la dicitura:

#### - Estrazione dati F24

- o Implementazioni
  - ✓ La funzione di Estrazione dati F24 consente di tracciare i dati trasferiti da F24 nei prospetti ST e SV. Le griglie dinamiche disponibili in questa funzione offrono la possibilità di "aggregare" i dati consentendo un immediato riscontro.
- o Azioni Richieste
  - ✓ Applicare i metodi di orinamento/selezione/inclusione/esclusione proprie delle "griglie dinamiche"

Nell'esempio si evidenzia che l'identificativo n° 1 del modello SV – Addizionali Comunali è stato composto da più righe del modello F24.

| 🚥 ESTRAZIO                  | ONE DATI F24                                                                         | - CU e 77     | 70 2016 - G      | iestione dat      | i CU e 770         |                |                                     |          |               | l l                       |           |
|-----------------------------|--------------------------------------------------------------------------------------|---------------|------------------|-------------------|--------------------|----------------|-------------------------------------|----------|---------------|---------------------------|-----------|
| Finestra Opzioni Dati Guida |                                                                                      |               |                  |                   |                    |                |                                     |          |               |                           |           |
|                             |                                                                                      |               |                  |                   |                    |                |                                     |          |               |                           |           |
|                             |                                                                                      |               |                  |                   |                    |                |                                     |          |               |                           |           |
| Tab. dest. 🛆                |                                                                                      |               |                  |                   |                    |                |                                     |          |               |                           |           |
|                             | Id dest. △                                                                           |               |                  |                   |                    |                |                                     |          |               |                           |           |
| 🗄 Data versar               | m. 💌                                                                                 | Tributo 💌     | Prg 💌 Mese       | 💌 Anno 💌          | Ente/Codice 💌      | Importo debito | <ul> <li>Importo credito</li> </ul> | ▼ Note ▼ | r Tipo ins. 🗖 | 🔹 Id front. sempl. 💌 Id f | ront. orc |
| 🕨 🛨 Tab. de:                | st. : (Totale righe                                                                  | e = 125, Impo | orto debito = 2. | 846.675,67, lm    | porto credito = 18 | 2.947,88)      |                                     |          |               |                           |           |
| 🕂 🕂 Tab. de:                | st. : STS (Totale                                                                    | righe = 116,  | Importo debito   | = 939.241,08,     | Importo credito =  | 0,00)          |                                     |          |               |                           |           |
| 🔄 🗆 Tab. de:                | st. : SVS (Totale                                                                    | righe = 200,  | Importo debito   | = 44.392,00, Ir   | mporto credito = 0 | ),00)          |                                     |          |               |                           |           |
|                             | est. : 1 (Totale rig                                                                 | he = 8, Impo  | rto debito = 2.7 | 781,25, Importo   | credito = 0,00)    |                |                                     |          |               |                           |           |
| 13/0                        | 02/2015                                                                              | 384E          | 6                | 1 2014            | A494               | 2604           | .99                                 | 0        | D             | 1                         |           |
| 13/0                        | 02/2015                                                                              | 384E          | 7                | 1 2014            | B787               | 45,            | .64                                 | 0        | D             | 1                         |           |
| 13/0                        | 02/2015                                                                              | 384E          | 8                | 1 2014            | C351               | 50,            | .06                                 | 0        | D             | 1                         |           |
| 13/0                        | 02/2015                                                                              | 384E          | 9                | 1 2014            | D768               | 9,             | .24                                 | 0        | D             | 1                         |           |
| 13/0                        | 02/2015                                                                              | 384E          | 10               | 1 2014            | E532               | 32             | .18                                 | 0        | D             | 1                         |           |
| 13/0                        | 02/2015                                                                              | 384E          | 11               | 1 2014            | F250               |                | 8,5                                 | 0        | D             | 1                         |           |
| 13/0                        | 02/2015                                                                              | 384E          | 12               | 1 2014            | G273               | 8              | .56                                 | 0        | D             | 1                         |           |
| 13/0                        | 02/2015                                                                              | 384E          | 13               | 1 2014            | 1754               | 22             | .08                                 | 0        | D             | 1                         |           |
| 📕 🛨 ld de                   | est. : 2 (Totale rig                                                                 | he = 1, Impo  | rto debito = 15  | i,40, Importo cre | edito = 0,00)      |                |                                     |          |               |                           |           |
| 📕 🕂 ld de                   | est. : 3 (Totale rig                                                                 | he = 2, Impo  | rto debito = 10  | 13,70, Importo c  | redito = 0,00)     |                |                                     |          |               |                           |           |
| + Id de                     | est. : 4 (Totale rig                                                                 | he = 8, Impo  | rto debito = 2.6 | 651,87, Importo   | credito = 0,00)    |                |                                     |          |               |                           |           |
| 📕 🕂 ld de                   | est. : 5 (Totale rig                                                                 | he = 2, Impo  | rto debito = 10  | 13,72, Importo c  | redito = 0,00)     |                |                                     |          |               |                           |           |
| 📕 🕂 ld de                   | H Id dest. : 6 (Totale righe = 8, Importo debito = 2.651,87, Importo credito = 0,00) |               |                  |                   |                    |                |                                     |          |               |                           |           |
| + Id de                     | est. : 7 (Totale rig                                                                 | he = 7, Impo  | rto debito = 1.4 | 441,20, Importo   | credito = 0,00)    |                |                                     |          |               |                           | <b></b>   |
| 1                           |                                                                                      |               |                  |                   |                    |                |                                     |          |               |                           | ►         |
|                             | Estrai dati                                                                          |               |                  |                   |                    |                |                                     |          |               |                           |           |
|                             |                                                                                      |               |                  |                   |                    |                |                                     |          |               |                           |           |
|                             |                                                                                      |               |                  |                   |                    |                |                                     |          |               |                           |           |

## Tracciamento dati dopo Trasferimento da F24 su ST e SV (4 di 4)

| 🖿 Gestione dati CU e 770 - TINN                                                                                                    |                                                                                 | × |
|----------------------------------------------------------------------------------------------------|---------------------------------------------------------------------------------|---|
| Finestra Strumenti Opzioni Procedure Guida                                                                                                    |                                                                                 |   |
| 8   🔤 🏥 🏢   🖻                                                                                                    |                                                                                 | Ţ |
| Procedure applicative                                                                                                    | Procedure / 2016 / 770 / Modello 770 semplificato / Stampa modelli ministeriali |   |
| Procedure Tabele di base Constanti di base Constanti di base Cons | Frontespizio<br>Prospetto ST<br>Prospetto SV<br>Prospetto SX<br>Prospetto SY    |   |
| Strumenti di sistema                                                                                                    |                                                                                 |   |
| Preferiti                                                                                                    |                                                                                 |   |
| Collegamenti                                                                                                    |                                                                                 | > |
| admin 2016 17/05/2016 1                                                                                                    | DBCU770_Test GESTORE PREDEFINITO                                                |   |
|                                                                                                    |                                                                                 |   |

Inoltre nelle funzioni di Stampa dei modelli Ministeriali è stata aggiunta una selezione, da utilizzare per uso interno, per consentire un "Controllo con dettaglio dati F24".

| 🖿 STAMPA PROSPETTO SV SEMPLIFICATO - CU e 770 2016 - Gestione dati CU e 770  | $\mathbf{X}$ |  |  |  |  |  |  |  |  |
|------------------------------------------------------------------------------|--------------|--|--|--|--|--|--|--|--|
| Finestra Report Opzioni Guida                                                |              |  |  |  |  |  |  |  |  |
|                                                                              |              |  |  |  |  |  |  |  |  |
| Descrizione parametri Limite inferiore Limite superiore                      |              |  |  |  |  |  |  |  |  |
| Frontespizio PRG 1 Ente 1 COMUNE DI                                          |              |  |  |  |  |  |  |  |  |
| Stampa modello per 🕜 Agenzia delle Entrate 💦 🕐 💽 Controllo con dettaglio F24 |              |  |  |  |  |  |  |  |  |
| Mostra tutto Filtra per Codice tributo                                       |              |  |  |  |  |  |  |  |  |
|                                                                              |              |  |  |  |  |  |  |  |  |
| stsv_7702016s PDFCreator                                                     |              |  |  |  |  |  |  |  |  |

#### Confronto dati SV semplificato con dati F24

| STS | Data versamento | Cod.tribu | ito P  | eriodo | Ritenute operate | crediti<br>recuperati | Importi<br>scor | utilizzati a<br>nputo | Utilizz | o di versamenti in<br>eccesso | Crediti di imposta<br>utilizzati a scomputo | Importo versato | Interessi | Rawedimento | Note |
|-----|-----------------|-----------|--------|--------|------------------|-----------------------|-----------------|-----------------------|---------|-------------------------------|---------------------------------------------|-----------------|-----------|-------------|------|
| F24 |                 |           |        |        | Importo debito   | Importo credito       | Mese            | Anno rif.             | Ente    |                               |                                             |                 |           |             |      |
|     | 13/02/2015      | 384E      | 1      | 2015   | 2.781,25         |                       |                 |                       |         |                               |                                             | 2.781,25        |           |             |      |
|     |                 |           |        |        | 2.604,99         | 0,00                  | 1               | 2014                  | A494    |                               |                                             |                 |           |             |      |
|     |                 |           |        |        | 45,64            | 0,00                  | 1               | 2014                  | B787    |                               |                                             |                 |           |             |      |
|     |                 |           |        |        | 50,06            | 0,00                  | 1               | 2014                  | C351    |                               |                                             |                 |           |             |      |
|     |                 |           |        |        | 9,24             | 0,00                  | 1               | 2014                  | D768    |                               |                                             |                 |           |             |      |
|     |                 |           |        |        | 32,18            | 0,00                  | 1               | 2014                  | E532    |                               |                                             |                 |           |             |      |
|     |                 |           |        |        | 8,50             | 0,00                  | 1               | 2014                  | F250    |                               |                                             |                 |           |             |      |
|     |                 |           |        |        | 8,56             | 0,00                  | 1               | 2014                  | G273    |                               |                                             |                 |           |             |      |
|     |                 |           |        |        | 22,08            | 0,00                  | 1               | 2014                  | 1754    |                               |                                             |                 |           |             |      |
|     |                 |           | Totale | F24    | 2.781,25         |                       |                 |                       |         |                               |                                             |                 |           |             |      |
|     | 13/02/2015      | 384E      | 1      | 2015   | 15,40            |                       |                 |                       |         |                               |                                             | 15,40           |           |             | s    |
|     |                 |           |        |        | 15,40            | 0,00                  | 1               | 2015                  | A494    |                               |                                             |                 |           |             |      |
|     |                 |           | Totale | F24    | 15,40            |                       |                 |                       |         |                               |                                             |                 |           |             |      |
|     | 12/03/2015      | 384E      | 2      | 2015   | 103,70           |                       |                 |                       |         |                               |                                             | 103,70          |           |             | s    |
|     |                 |           |        |        | 69,73            | 0,00                  | 2               | 2015                  | C351    |                               |                                             |                 |           |             |      |
|     |                 |           |        |        | 33,97            | 0,00                  | 2               | 2015                  | 1754    |                               |                                             |                 |           |             |      |
|     |                 |           | Totale | F24    | 103,70           |                       |                 |                       |         |                               |                                             |                 |           |             |      |
|     | 13/03/2015      | 384E      | 2      | 2015   | 2.651,87         |                       |                 |                       |         |                               |                                             | 2.651,87        |           |             |      |
|     |                 |           |        |        | 2.475,61         | 0,00                  | 2               | 2014                  | A494    |                               |                                             |                 |           |             |      |
|     |                 |           |        |        | 45,64            | 0,00                  | 2               | 2014                  | B787    |                               |                                             |                 |           |             |      |
|     |                 |           |        |        | 50,06            | 0,00                  | 2               | 2014                  | C351    |                               |                                             |                 |           |             |      |
|     |                 |           |        |        | 9,24             | 0,00                  | 2               | 2014                  | D768    |                               |                                             |                 |           |             |      |
|     |                 |           |        |        | 32,18            | 0,00                  | 2               | 2014                  | E532    |                               |                                             |                 |           |             |      |
|     |                 |           |        |        | 8,50             | 0,00                  | 2               | 2014                  | F250    |                               |                                             |                 |           |             |      |
|     |                 |           |        |        | 8,56             | 0,00                  | 2               | 2014                  | G273    |                               |                                             |                 |           |             |      |
|     |                 |           |        |        | 22,08            | 0,00                  | 2               | 2014                  | 1754    |                               |                                             |                 |           |             |      |
|     |                 |           | Totale | F24    | 2.651,87         |                       |                 |                       |         |                               |                                             |                 |           |             |      |

#### Gestione Quadri ST Sezione 1

(1 di 3)

| m PROSPETTO ST - SEZIONE 1 -            | 770 SEMPLIFICATO                      | - CU e 770 2016                  | - Gestione dati CU e                      | 770                                              |     |
|-----------------------------------------|---------------------------------------|----------------------------------|-------------------------------------------|--------------------------------------------------|-----|
| Finestra Opzioni Dati Guida             |                                       |                                  |                                           |                                                  |     |
|                                         | Q 🔶 🔶                                 |                                  |                                           |                                                  | -   |
| <u>Frontespizio</u> PRG Ente            |                                       |                                  |                                           |                                                  | •   |
| Codice fiscale o partita IVA altro ente |                                       | ]                                |                                           | Tipo inserimento                                 |     |
| Periodo (mese anno) Ritenute operate    | Versamenti<br>crediti recuperati<br>3 | Importi utilizzati<br>a scomputo | Utilizzo di versamenti<br>in eccesso<br>5 | Crediti di imposta<br>utilizzati a scomputo<br>8 |     |
| Importo versato Interessi<br>7 8        | Ravvedimento<br>9 📉 10                | Note 0                           | Codice tributo/Capitolo Tesore            | ria Data di versamento<br>14                     |     |
|                                         |                                       |                                  |                                           | ld                                               | .;; |

# Attenzione 1 se Bonus Irpef in F24 da Luglio:

Le manutenzioni potrebbero essere necessarie nel caso che non fossero state applicate da subito le disposizioni previste dalla Risoluzione dell'Agenzia delle Entrate 13/E del 10 Febbraio 2015:

OGGETTO: Istituzione dei codici tributo per l'utilizzo in compensazione, tramite il modello F24, delle somme rimborsate ai percipienti e delle eccedenze di versamento di ritenute e di imposte sostitutive, di cui all'articolo 15, comma 1, lett. a) e b) del decreto legislativo 21 novembre 2014, n. 175. Chiusura a credito di codici vigenti e

#### *istruzioni* operative

Il che starebbe a significare (espresso in modo semplice..) che il "BONUS IRPEF" non è stato riportato in F24 con il proprio codice Tributo "1655" ma portato in compensazione diretta sul codice tributo 100E del modello F24EP.

Questa modalità in molti enti è stata applicata fino alle erogazioni del mese di Giugno (scadenza F24 Luglio 2015) data dopo la guale si è iniziato ad operare in base a guanto disposto dalla Risoluzione 13/E sopra richiamata.

Questo richiederà l'inserimento di uno specifico rigo sul modello ST-1 in riferimento al codice Tributo 100E che è stato esposto al netto della compensazione.

Di seguito si propone un esempio di compilazione per la casistica sopra evidenziata.

#### **Gestione Quadri ST Sezione 1**

(2 di 3)

La stampa di seguito proposta è presente nella procedura Paghe, nel menù *Elaborazioni* Annuali – Estrazione Dati per 770, con la dicitura **Stampa debiti/crediti IRPEF** e sarà utile per il completamento e/o manutenzione dei dati importati nei quadri ST

|           |                                |                          | 📟 Stampa debiti / credit   | i fiscali dell'ann                    | 0                                                                          |            |                  |                 |
|-----------|--------------------------------|--------------------------|----------------------------|---------------------------------------|----------------------------------------------------------------------------|------------|------------------|-----------------|
|           |                                |                          |                            |                                       |                                                                            | Ē          | 3 <u>S</u> tampa | <u>E</u> sci    |
|           |                                |                          | Ente 1 COM                 | UNE DI                                |                                                                            |            |                  |                 |
|           |                                |                          | Da mese, progr.            | Anno 2<br>• • • •<br>• Star<br>• Star | a 12 € 9<br>a analitica x mese<br>npa totali x mese<br>npa totali generali | 4          |                  |                 |
| Eaar      | mpio doi primi                 | TAMPA DEB                | ITI / CREDITI FIS          | CALI                                  |                                                                            |            |                  |                 |
| ESei      | due mesi                       | PER                      | IODO: 2015                 |                                       |                                                                            |            | 🔽 Antep          | orima di stampa |
| Mese/Prg. | . Descrizione Voce Descr       | izione                   |                            | Trattenuta                            | Competenza                                                                 | Da Versare |                  |                 |
| 1 0       | GENNAIO                        |                          |                            | 1                                     |                                                                            |            |                  |                 |
| 1         | Trattenute Erariali            | Se fosse p<br>considerar | resente<br>e anche la voce |                                       |                                                                            |            |                  | -               |
|           | 50 TRATTENUTA NETTA IRPE       | F 90167 RE               | CUPERO                     | 101.912,77                            | 0,00                                                                       | ,00        |                  | 2               |
|           | 60 IRPEF MESE + CONGUAGL       | IO CREDITO               | art.1 DL 66/2014           | 694,85                                | 0,00                                                                       | ,00        |                  | Б               |
|           | 90196 CREDITO art.1 DL 66/2014 | L                        |                            | 0,00                                  |                                                                            | ,00        |                  | ň               |
|           | A deficience la Receience la   |                          | Totale tipo                | 102.607,62                            | 16.197,95                                                                  | 86.409,67  |                  |                 |
| 2         |                                | E REC                    |                            | 69.09                                 | 0.00                                                                       |            |                  | U               |
|           |                                | FREG.                    |                            | 0.704.00                              | 0,00                                                                       | 00,        |                  | σ               |
|           | 9001 ADDIZIONALE REGIONALE     | : AP - KATEIZZATA        | Totale tine                | 8.784,38<br>9.949.24                  | 0,00                                                                       | 00,        |                  | 0               |
| 3         | Addizionale Comunale           |                          | rotale upo                 | 0.040,31                              | ,00                                                                        | 0.040,31   |                  | <u> </u>        |
|           | 58 CONGUAGLIO ADDIZ.IRPEI      | F COM.                   |                            | 15,40                                 | 0,00                                                                       | ,00,       |                  | č               |
|           | 9003 ADDIZIONALE COMUNALE      | AP - RATEIZZATA          |                            | 2.781,25                              | 0,00                                                                       | ,00,       |                  | Ξ               |
|           |                                |                          | Totale tipo                | 2.796,65                              | ,00,                                                                       | 2.796,65   |                  | Φ               |
|           |                                |                          | Totale mese                | 114.252,58                            | 16.197,95                                                                  | 98.054,63  |                  | C               |
| 2 0       | FEBBRAIO                       |                          |                            |                                       |                                                                            |            |                  | ň               |
| 1         |                                | F                        |                            | 50.000.50                             | 0.00                                                                       | ~          |                  | ö               |
|           |                                |                          |                            | 59.032,59                             | 0,00                                                                       | 00,        |                  |                 |
|           | 60 IRPER MESE + CONGUAGE       | 10                       |                            | 556,74                                | U,UU                                                                       | 00,        |                  | S               |
|           | 90196 CREDITO art.1 DL 66/2014 |                          | Totalo tina                | 0,00                                  | 16.555,32                                                                  | 00,        |                  | <b>1e</b>       |
| 2         | Addizionale Regionale          |                          | ι όταις τιρό               | 59.569,33                             | 16,555,32                                                                  | 43.034,01  |                  | 2               |
|           | 59 CONGUAGLIO ADDIZ.IRPE       | F REG.                   |                            | 41,88                                 | 0,00                                                                       | ,00,       |                  | Φ               |
|           | 9001 ADDIZIONALE REGIONALE     | AP - RATEIZZATA          |                            | 8.385,72                              | 0,00                                                                       | .00,       |                  | JĽ              |
|           |                                |                          | Totale tipo                | 8.427,60                              | ,00                                                                        | 8.427,60   |                  | 4               |
| 3         | Addizionale Comunale           |                          |                            |                                       |                                                                            |            |                  | at              |
|           | 9003 ADDIZIONALE COMUNALE      | AP - RATEIZZATA          |                            | 2.651,87                              | 0,00                                                                       | ,00,       |                  | <u>ت</u>        |
|           |                                |                          | Totale tipo                | 2.651,87                              | ,00,                                                                       | 2.651,87   |                  |                 |
|           |                                |                          | Totale mese                | 70.668,80                             | 16.555,32                                                                  | 54.113,48  |                  |                 |

#### Gestione Quadri ST Sezione 1

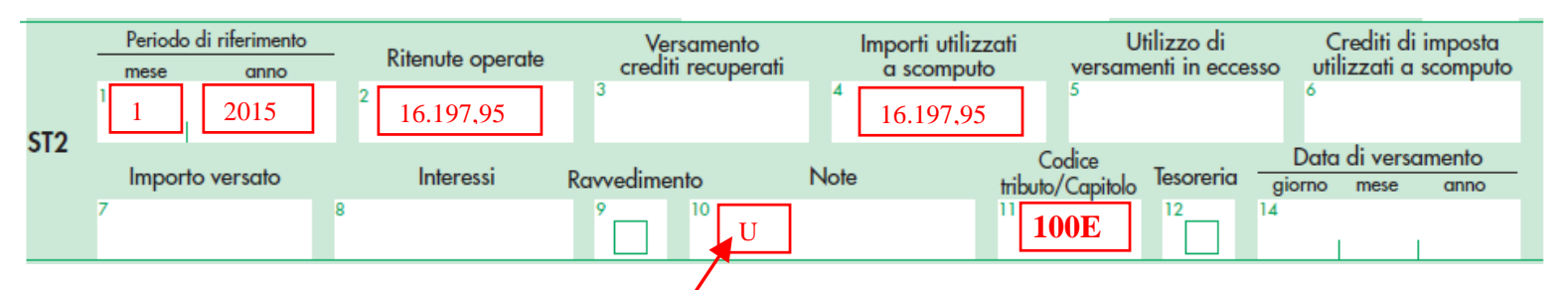

Nel caso in cui il sostituto abbia effettuato un versamento inferiore a quanto operato, utilizzando in compensazione interna il credito Bonus Irpef deve indicare nel presente punto, in un rigo autonomo, l'ammontare del credito utilizzato a scomputo. In questo caso nel punto 10 dovrà essere riportato il codice "U".

# Questa operazione di inserimento di un nuovo "rigo autonomo" deve essere eseguita per tutti i mesi da Gennaio fino a Giugno.

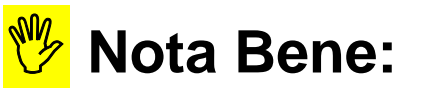

l'importo di Euro 16.197,95 corrispondente alla voce:

• 90196 CREDITO art.1 DL 66/2014

deve tenere conto anche dell'eventuale presenza della voce:

• 90197 RECUPERO CREDITO art.1 DL 66/2014

Per esempio quindi se quest'ultima fosse nel mese di Gennaio di Euro 197,95, l'importo da inserire sul campo 4 sarebbe di Euro 16.000,00

(3 di 3)

#### Gestione Quadro SX con raccolta Esempi

(1 di 2)

| TIPO | TRIBUT | 0                                                                                                 | MOD. 770   | IMPORTO DEBITO | IMPORTO CREDITO |
|------|--------|---------------------------------------------------------------------------------------------------|------------|----------------|-----------------|
|      |        |                                                                                                   |            |                |                 |
| ST1  | 1001   | RITENUTE SU RETRIBUZIONI PENSIONI TRASFERTE MENSILITA' AGGIUNTIVE E RELATIVO CONGUAGLIO           | SEMP       | 182.947,88     | 0,00            |
| ST1  | 100E   | RITENUTE SUI REDDITI DA LAVORO DIPENDENTE ED ASSIMILATI                                           | SEMP       | 624,709,72     | 0,00            |
| ST1  | 104E   | RITENUTE SUI REDDITI DA LAVORO AUTONOMO                                                           | SEMP       | 15.930,64      | 0,00            |
| ST1  | 118E   | INTERESSI PAGAMENTO DILAZIONATO IMPORTI RATEIZZABILI IRPEF TRATTENUTA DAL SOSTITUTO D'IMPOSTA     | SEMP       | 53,41          | 0,00            |
| ST1  | 133E   | IRPEF IN ACCONTO TRATTENUTA DAL SOSTITUTO D'IMPOSTA                                               | SEMP       | 8.834,00       | 0,00            |
| ST1  | 134E   | IRPEF A SALDO TRATTENUTA DAL SOSTITUTO D'IMPOSTA                                                  | SEMP       | 7.139,00       | 0,00            |
| ST1  | 147E   | IMPOSTA SOSTITUTIVA IRPEF E RELATIVE ADDIZIONALI, NONCHÉ DELLE IMPOSTE DI REGISTRO E DI BOLLO, SU | SEMP       | 968,00         | 0,00            |
| ST1  | 148E   | IMPOSTA SOSTITUTIVA IRPEF E RELATIVE ADDIZIONALI, NONCHÉ DELLE IMPOSTE DI REGISTRO E DI BOLLO, SU | SEMP       | 206,00         | 0,00            |
| ST1  | 1627   | ECCEDENZA DI VERSAMENTI DI RITENUTE DA LAVORO DIPENDENTE E ASSIMILATI - ART. 15, COMMA 1, LETTER  |            | 0,00           |                 |
| ST1  |        | SOMME A TITOLO DI IMPOSTE ERARIALI RIMBORSATE DAL SOSTITUTO D'IMPOSTA A SEGUITO DI ASSISTENZA     |            | 0,00           | 76.003,00       |
| ST1  |        | RECUPERO DA PARTE DEI SOSTITUTI D'IMPOSTA DELLE SOMME EROGATE AI SENSI DELL'ARTICOLO 1 DEL DECI   |            | 0,00           |                 |
|      |        |                                                                                                   | TOTALE ST1 | 840.788,65     | 178.084,75      |
| ST2  | 124E   | INTERESSI PAGAMENTO DILAZIONATO DELL'ADDIZIONALE REGIONALE ALL'IRPEF TRATTENUTA DAL SOSTITUT      | SEMP       | 2,79           | 0,00            |
| ST2  | 126E   | ADDIZIONALE REGIONALE ALL'IRPEF TRATTENUTA DAL SOSTITUTO D'IMPOSTA A SEGUITO DI ASSISTENZA FIS    | SEMP       | 822,00         | 0,00            |
| ST2  |        | SOMME A TITOLO DI ADDIZIONALE REGIONALE ALL'IRPEF RIMBORSATE DAL SOSTITUTO D'IMPOSTA A SEGUITO    |            | 0,00           |                 |
| ST2  | 381E   | ADDIZ, REG, IRPEF TRATTENUTA DAI SOST, DI IMPOSTA                                                 | SEMP       | 97.627,64      | 0,00            |
|      |        |                                                                                                   | TOTALE ST2 | 98.452,43      | 3.081,00        |
| SV   | 125E   | INTERESSI PAGAMENTO DILAZIONATO DELL'ADDIZIONALE COMUNALE ALL'IRPEF TRATTENUTA DAL SOSTITUT       | SEMP       | 1,27           | 0,00            |
| SV   | 127E   | ADDIZIONALE COMUNALE ALL'IRPEF TRATTENUTA DAL SOSTITUTO D'IMPOSTA -MOD. 730- ACCONTO              | SEMP       | 116,00         | 0,00            |
| SV   | 128E   | ADDIZIONALE COMUNALE ALL'IRPEF TRATTENUTA DAL SOSTITUTO D'IMPOSTA -MOD. 730                       | SEMP       | 315,00         | 0,00            |
| SV   |        | ECCEDENZA DI VERSAMENTI DI ADDIZIONALE COMUNALE ALL'IRPEF TRATTENUTA DAL SOSTITUTO D'IMPOSTA      |            | 0,00           |                 |
| SV   |        | SOMME A TITOLO DI ADDIZIONALE COMUNALE ALL'IRPEF RIMBORSATE DAL SOSTITUTO D'IMPOSTA ASEGUITO      |            | 0,00           |                 |
| SV   | 384E   | ADDIZ. COM. IRPEF TRATTENUTA DAI SOST. D' IMPOSTA - SALDO                                         | SEMP       | 30.972,53      | 0,00            |
| SV   | 385E   | ADDIZ. COM. IRPEF TRATTENUTA DAI SOST. D' IMPOSTA - ACCONTO                                       | SEMP       | 12.987,20      | 0,00            |
|      |        |                                                                                                   | TOTALE SV  | 44.392,00      | 1.782,13        |

#### RIEPILOGO GENERALE VOCI DAL 1.0 2015 AL 12.9 2015

#### TOTALI VOCI

| N.Dip | CodiceCognome e nome                    | Cod.Fiscale |   | Ore/Giorni | Dato Base       | Competenza | Trattenuta I | lote |      |
|-------|-----------------------------------------|-------------|---|------------|-----------------|------------|--------------|------|------|
| 2     | 90196 CREDITO art.1 DL 66/2014          |             | 0 | 0,00       |                 |            | 0,00         | 4201 | 6201 |
| Ť     | 90197 RECUPERO CREDITO art.1 DL 66/2014 |             | 0 | 0,00       |                 | 0,00       | 4.739,02     | 4201 | 6201 |
|       |                                         |             |   | Tota       | ale complessivo | 199.208,03 | 4.739,02     |      |      |

#### STAMPA CREDITI FISCALI

#### PERIODO: 2015

| Codice Descrizione                        |                | Importo    |           |
|-------------------------------------------|----------------|------------|-----------|
| 58 CONGUAGLIO ADDIZ.IRPEF COM.            |                | 380,72     |           |
| 60 IRPEF MESE + CONGUAGLIO                |                | 3.715,19   |           |
| 90196 CREDITO art.1 DL 66/2014            |                | 199.208,03 |           |
| 90201 CREDITO IRPEF 730                   |                | 65.130,00  |           |
| 90205 CREDITO IRPEF CONIUGE 730           |                | 10.873,00  |           |
| 90211 CREDITO ADDIZ.REGIONALE 730         |                | 2.995,00   | 80 509 00 |
| 90212 CREDITO ADDIZ.REGIONALE CONIUGE 730 |                | 86,00      | 00.000,00 |
| 90231 CREDITO ADDIZ. COMUNALE 730         |                | 1.276,00   |           |
| 90232 CREDITO ADDIZ. COMUNALE CONIUGE 730 |                | 149,00     |           |
|                                           | Totale crediti | 283.812,94 |           |

Il totale dei crediti da "730" è desumibile anche dalla somma dei codici tributo in F24:

- 1631: 76.003,00 - 3796: 3.081,00

\_

- 80.509,00
- 3797: 1.425,00

Il totale dei crediti per cessazione del rapporto di lavoro in corso d'anno è desumibile dalla somma dei codici tributo in F24:

- 1627: 2.885,22 - 1671: .357,13
  - TINN Srl

#### Gestione Quadro SX con raccolta ESEMPI

(2 di 2)

| mm PROSPETTO SX - 770 SEMPLIFICATO - CU e 770 2016 - Gestione dati CU e 770                                                                                                    |                                         |  |  |  |
|----------------------------------------------------------------------------------------------------|-----------------------------------------|--|--|--|
| Finestra Opzioni Dati Guida                                                                                                    |                                         |  |  |  |
| □ ▷ ■   × ッ   ● + +                                                                                                    | -                                       |  |  |  |
| Frontespizio PRG 1 Ente 1 COMUNE DI                                                                                                    | ••                                      |  |  |  |
|                                                                                                    |                                         |  |  |  |
| Crediti e compensazioni Regioni a statuto speciale Credito da usare in compensazione Altri crediti                                                                                                    |                                         |  |  |  |
| Credito derivante da<br>conguaglio di fine anno o<br>per cessazione del rapporto<br>di lavoro in corso d'anno<br>SX1 1 € 3.242,35 2 € 80.509,00 3       Versamenti 2015<br>in eccesso                                                                                                 |                                         |  |  |  |
| Totale Tributi         1627 - 1671         Totale Tributi         1631 - 3796 - 3797                                                                                                    |                                         |  |  |  |
| Credito risultante dalla<br>Credito risultante Ammontare dichiarazione 2014 e<br>dalla dichiarazione Crediti maturati utilizzato a scomputo crediti maturati nel 2015 Credito da utilizzare<br>relativa al 2014 nel 2015 dei versamenti 2015 utilizzati nel Mod. F24 in compensazione | Credito di cui si<br>chiede il rimborso |  |  |  |
| Importo complessivo - SX4 2 3 € 83.751,35 4 5 € 83.751,35 6                                                                                                    | 7                                       |  |  |  |
| Erario - 5X6 2 3 4 5 6                                                                                                    | 7                                       |  |  |  |
| Addizionale comunale 2007 - \$X6 2 3 4 5 6                                                                                                    | 7                                       |  |  |  |
| Codice Credito dich. 2014 Crediti maturati nel 2015 A scomputo versam. 2 Cred. 2014 e 2015 Mod Cred. in compensazione Importo rimborso                                                                                                    |                                         |  |  |  |
| Totale SX1- Colonne 1-2-3                                                                                                    | .:                                      |  |  |  |

| mm PROSPETTO SX - 770 SEMPLIFICATO - CU e 770 2016 - Gestione dati CU e 770                                                                                                    |         |  |  |  |
|----------------------------------------------------------------------------------------------------|---------|--|--|--|
| Finestra Opzioni Dati Guida                                                                                                    |         |  |  |  |
| Image: Image: | -       |  |  |  |
| Frontespizio PRG 1 Ente 1 COMUNE DI                                                                                                    |         |  |  |  |
| Crediti e compensazioni         Regioni a statuto speciale         Credito da usare in compensazione         Altri crediti                                                                                                    |         |  |  |  |
| oredito     oredito     maturato     nel 2015     oredito     utilizzato     in     F24     oredito     residuo       SX35     Credito     di     oui     all'art. 4 del     1     2     3       D.Lgs.     n.     143/2005 (canoni)     3     3                                                                                                    |         |  |  |  |
| SX37       Credito per anticipo TFR       1       2       3       credito ceduto       credito utilizz. in F24 credito utilizz. a scomputo       ammont. cred. r         Versato negli anni 1997 e 1998       1       2       3       4       5       6                                                                                                    | residuo |  |  |  |
| SX38 Credito riconosciuto per fam. numerose                                                                                                    | CU      |  |  |  |
| anno 2016 credito recuperato SX39 Credito riconosciuto per canoni di locazione                                                                                                    |         |  |  |  |
| SX(40)     Credito scaturito dalla     1     2     credito utilizzato     credito residuo       Iliquidazione definitiva della     1     2     3                                                                                                    |         |  |  |  |
| 3     € 99.196,53                                                                                                    |         |  |  |  |
|                                                                                                    |         |  |  |  |
| Voce 90196 – (meno) Totale Codice Tributo 1655                                                                                                    |         |  |  |  |
|                                                                                                    |         |  |  |  |

# **UTILITA': Controllo Totali**

(1/2)

| 🚥 RIEPILOGO TOTALI - 770 SEMPLIFICATO - CU e 770 2016 - Gestione dati CU e 770                                                                                                    |                                      |                                        |            |  |  |  |
|----------------------------------------------------------------------------------------------------|--------------------------------------|----------------------------------------|------------|--|--|--|
| Finestra Opzioni Dati Guida                                                                                                    |                                      |                                        |            |  |  |  |
|                                                                                                    |                                      |                                        |            |  |  |  |
|                                                                                                    |                                      |                                        |            |  |  |  |
| <u>Frontespizio</u> PRG 1 Ente 1 COMI                                                                                                    | JNE DI                               |                                        |            |  |  |  |
| PROSPETTO ST PROSPETTO SV PR                                                                                                    | OSPETTO SY                           |                                        |            |  |  |  |
| Tipo inserimento<br>Tutti<br>da file paghe<br>da file finanziaria<br>da file 770<br>manuale<br>altro                                                                                                    | Calcola Altro                        |                                        |            |  |  |  |
| Sezione 1 - Erario       Importi utilizzati       Crediti di imposta         Ritenute operate       Crediti recuperati       a scomputo       Versamenti in eccesso       Importo versato         2       € 936.061,13       4       € 95.272,48       6       7       € 840.788,65       8         |                                      |                                        |            |  |  |  |
| Cod. tributo/ Riten. operate Crediti rec                                                                                                    | up. Importi scomp. Versamenti ecc. 0 | Cred. scomputo Importo vers. Interessi | ~          |  |  |  |
| 1001 182947,88                                                                                                    |                                      | 182947,88                              |            |  |  |  |
| 100E 719982,2                                                                                                    | 95272,48                             | 624709,72                              |            |  |  |  |
| 104E 15930,64                                                                                                    |                                      | 15930,64                               |            |  |  |  |
| 118E 53,41                                                                                                    |                                      | 53,41                                  |            |  |  |  |
| Sezione 2 - Addizionale regionale       Importi utilizzati       Crediti di imposta         Trattenute operate       a scomputo       Versamenti in eccesso       utilizzati a scomputo       Importo versato         2       € 98,452,43       4       5       6       7       € 98,452,43       8 |                                      |                                        |            |  |  |  |
| Dettaglio totali per codice tributo/Capitolo                                                                                                    |                                      |                                        |            |  |  |  |
| Cod. tributo/ Cod. regione Tratt. operate                                                                                                    | Importi scomp. Versamenti ecc. Cr    | ez. scomputo Importo vers. Interessi   |            |  |  |  |
| 124E 16 2                                                                                                    | ,79                                  | 2,79                                   |            |  |  |  |
| 126E 16 8                                                                                                    | 122                                  | 822                                    |            |  |  |  |
| 381E 8 30                                                                                                    | ,64                                  | 30,64                                  |            |  |  |  |
| ▶ 381E 16 975                                                                                                    | 97                                   | 97597                                  | $\sim$     |  |  |  |
|                                                                                                    |                                      |                                        |            |  |  |  |
|                                                                                                    |                                      |                                        |            |  |  |  |
|                                                                                                    |                                      |                                        |            |  |  |  |
| TOTALE ST2                                                                                                    | 98.452,43                            | TOTALE ST1                             | 840.788,65 |  |  |  |

# I TOTALI si possono confrontare con quelli presenti nel tabulato di Riepilogo F24

| Campo               | DESCRIZIONE                                                                                                    |
|---------------------|----------------------------------------------------------------------------------------------------|
| Tipo<br>Inserimento | Sono presenti criteri che consentono la totalizzazione differenziata per Tipo inserimento, in modo da consentire dei puntuali riscontri sui Totali. |

# **UTILITA': Controllo Totali**

(2/2)

| RIEPILOGO TOTALI - 770 SEMPLIFICATO - CU e 770 2016 - Gestione dati CU e 770                                                                                                    |   |  |  |  |  |
|----------------------------------------------------------------------------------------------------|---|--|--|--|--|
| Finestra Opzioni Dati Guida                                                                                                    |   |  |  |  |  |
| <b>■</b> ■   × • >   Q, ◆ →                                                                                                    | - |  |  |  |  |
| Frontespizio PRG 1 Ente 1 COMUNE DI                                                                                                    |   |  |  |  |  |
| PROSPETTO ST PROSPETTO SV PROSPETTO SY                                                                                                    |   |  |  |  |  |
| Tipo inserimento<br>Tutti<br>da file paghe<br>da file finanziaria<br>da file 770<br>manuale<br>altro                                                                                             |   |  |  |  |  |
| Importi utilizzati Crediti di imposta                                                                                                    |   |  |  |  |  |
| Trattenute effettuate     a scomputo     Versamenti in eccesso     utilizzati a scomputo     Importo versato     Interessi       2     € 44,392,00     4     5     6     7     € 44,392,00     8 |   |  |  |  |  |
|                                                                                                    |   |  |  |  |  |
| Cod. tributo/ Riten, operate Importi scomp. Versamenti ecc. Cred. scomputo Importo vers. Interessi                                                                                               | ~ |  |  |  |  |
| ▶ 125E 1,27 1,27                                                                                                    |   |  |  |  |  |
| 127E 116 116                                                                                                    |   |  |  |  |  |
|                                                                                                    | = |  |  |  |  |
| 384E 30972,53 30972,53 30972,53                                                                                                    |   |  |  |  |  |
|                                                                                                    |   |  |  |  |  |
|                                                                                                    |   |  |  |  |  |
|                                                                                                    | ✓ |  |  |  |  |
|                                                                                                    |   |  |  |  |  |
| [Ltri+Down]                                                                                                    |   |  |  |  |  |
|                                                                                                    |   |  |  |  |  |
| TOTALE SV 44.392,00                                                                                                    |   |  |  |  |  |

# I TOTALI si possono confrontare con quelli presenti nel tabulato di Riepilogo F24

# Stampa modelli ministeriali

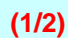

| 🚥 Gestione dati CU e 770 - TINN                                                                                                    |                                                                                                    |
|----------------------------------------------------------------------------------------------------|----------------------------------------------------------------------------------------------------|
| Finestra Strumenti Opzioni Procedure Guida                                                                                                    |                                                                                                    |
| 8 🕒 🟥 🧰 🧷                                                                                                    |                                                                                                    |
| Procedure applicative                                                                                                    | Procedure / 2016 / 770 / Modello 770 semplificato / Stampa modelli ministeriali                                                                                                    |
| Procedure Tabelle di base 2015 2016 Percipienti F24 CU Cu Estimation Cu Utilità Stampa modelli ministeriali Creazione file per fornitura telematica 770 Modello 770 semplificato Estimation Cultilità Creazione file per fornitura telematica Transmissione modello semplificato Utilità Careazione file per fornitura telematica Modello 770 ordinario | Frontespizio<br>Prospetto ST<br>Prospetto SX<br>Prospetto SY<br>STAMPA FRONTESPIZIO 770 SEMPLIFICATO - CU e 770 2016 - Gestione dati CU e 770                                                                                                    |
| Strumenti di sistema                                                                                                    | Finestra Report Opzioni Guida                                                                                                    |
| Preferiti                                                                                                    |                                                                                                    |
| Collegamenti                                                                                                    | Descrizione parametri Limite inferiore Limite superiore                                                                                                    |
| admin 2016 17/05/2016                                                                                                    | Frontespizio PRG Ente                                                                                                    |
|                                                                                                    |                                                                                                    |
| STAMPA PROSPETTO ST SEMPLIFICATO - CU e 7 Finestra Report Opzioni Guida Descrizione parametri Limite inferiore Frontespizio PRG Ente Stampa modello per  Agenzia delle Entrate Contra                                                                                                    | Climite superiore  Climite superiore  Climite supe |
|                                                                                                    |                                                                                                    |
| stst_7702016s Einestre Popert                                                                                                    |                                                                                                    |
|                                                                                                    | ypainin dulua                                                                                                    |
|                                                                                                    |                                                                                                    |
| L Descrizione parametri<br>Frontespizio PRG                                                                                                    | Ente                                                                                                    |
| Stampa modello per                                                                                                    | Agenzia delle Entrate Controllo con dettaglio F24                                                                                                    |
| STAMPA PROSPETTO SX SEMPLI                                                                                                    | CLATO - CLL e 770 2016 - Gestione dati CLL e 770                                                                                                    |
| Finestra Report Opzioni Guida                                                                                                    |                                                                                                    |
| a 🖪 🖨   🗮                                                                                                    |                                                                                                    |
| Descrizione parametri Limite                                                                                                    | s inferiore Limite superiore                                                                                                    |
| Frontespizio PRG Ente                                                                                                    |                                                                                                    |
|                                                                                                    |                                                                                                    |
| stsx_7702016s PD                                                                                                    | FCreator                                                                                                    |

Nelle funzioni di Stampa dei modelli Ministeriali ST e SV è stata aggiunta una selezione, da utilizzare per uso interno, per consentire un "Controllo con dettaglio dati F24".

# Creazione del File per la Fornitura Telematica

| 🚥 Gestione dati CU e 770 - TINN                                                                                                    |                                                                                             |
|----------------------------------------------------------------------------------------------------|---------------------------------------------------------------------------------------------|
| Finestra Strumenti Opzioni Procedure Guida                                                                                                    |                                                                                             |
| 💲   º₂ 🏥 🧰   🎓                                                                                                    |                                                                                             |
| Procedure applicative                                                                                                    | Procedure / 2016 / 770 / Modello 770 semplificato / Creazione file per fornitura telematica |
| <ul> <li>Procedure</li> <li>Tabelle di base</li> <li>2015</li> </ul>                                                                                                    | Crea file modello semplificato                                                              |
| e Conferencia enti                                                                                                    | 📼 CREA FILE 770 SEMPLIFICATO - CU e 770 2016 - Gestione dati CU e 770                       |
|                                                                                                    | Finestra Opzioni Dati Guida                                                                 |
| 🖻 🧰 CU                                                                                                    | ■ ● ■   × ゥ   Q + →                                                                         |
| Gestione CU                                                                                                    | Fortespizio PRG Ente                                                                        |
| Stampa modelli ministeriali<br>Creazione file per fornitura telematica                                                                                                    | Norma Bia C:\770\2016\DATI 77\$16                                                           |
| Comparison of the provided in the provided in the provide | Crea file solo per tipo inserimento (lasciare vuoto per estrarre tutto)                     |
| Strumenti di cistema                                                                                                    |                                                                                             |
|                                                                                                    | _                                                                                           |
| Preferit                                                                                                    |                                                                                             |
| Collegamenti                                                                                                    |                                                                                             |
| admin 2016 17/05/2016                                                                                                    | DBCU770_Test GESTORE PREDEFINITO                                                            |
|                                                                                                    |                                                                                             |

| PROOFFLIPA                      |                                                                                                    |  |  |  |  |
|---------------------------------|----------------------------------------------------------------------------------------------------|--|--|--|--|
| PROCEDURA                       | DESCRIZIONE                                                                                                    |  |  |  |  |
| Creazione<br>del file<br>per la | Questa funzione consente di generare il file magnetico/telematico da sottoporre alla procedura di controllo del Ministero.                                                                                                    |  |  |  |  |
| fornitura                       | NOTA BENE 1: E' mantenuta la funzione introdotta già da alcuni anni !!                                                                                                    |  |  |  |  |
| telematica                      | Infatti è ancora possibile eseguire un controllo sui dati fisicamente presenti sul file telematico tramite l'analisi dei totali. Nella stessa cartella in cui sarà creato il file DATI_77S16, sarà generato un file denominato Totali_DATI_77S16. In questo file sono contenuti i TOTALI di TUTTI i dati riportati nel file telematico e quindi si potrà avere la certezza che non siano intervenuti errori di selezione per applicazione di estrazioni parziali per "Tipo Inserimento" o comunque altri potenziali errori e/o malfunzionamenti. |  |  |  |  |
|                                 | <b>NOTA BENE:2:</b> Il file Magnetico/Telematico viene creato nella cartella e con il nome file così come indicato nel campo "Nome File". Pertanto è qui che dovrà essere indirizzata la ricerca del file al momento dell'utilizzo del programma di "Controllo Dichiarazioni 2016" dell'Agenzia delle Entrate.                                                                                                    |  |  |  |  |

| 2016                                                               | Totali_DATI_77S16 - Blocco note                                                          |          |
|--------------------------------------------------------------------|------------------------------------------------------------------------------------------|----------|
| Eile Modifica Visualizza Preferiti Strumenti ?                     | <u>File M</u> odifica F <u>o</u> rmato <u>V</u> isualizza <u>?</u>                       |          |
| O Indietro ▼ O ▼ D Cerca O Cartelle                                | <br>Totali degli importi presenti nel file "DATI_77516" (SEMPL                           | IFICATO) |
| Indirizzo 🛅 C:\770\2016                                            |                                                                                          |          |
| Operazioni file e cartella  Nome Dome Datt_77516 Totali_DATI_77516 | QUADRO ST - SEZIONE 1                                                                    |          |
| Service a nuova cartella Sul Web                                   | ST002 = 936061,13<br>ST003 = 0<br>ST004 = 95272,48                                       | =        |
| Oggetti: 2 40,4 KB                                                 | S1005 = 0<br>ST006 = 0<br>ST007 = 840788,65<br>ST008 = 0                                 |          |
|                                                                    | QUADRO ST - SEZIONE 2                                                                    |          |
|                                                                    | ST002 = 98452,43<br>ST004 = 0<br>ST005 = 0<br>ST006 = 0<br>ST007 = 98452,43<br>ST008 = 0 |          |
|                                                                    |                                                                                          | <b>~</b> |
|                                                                    |                                                                                          |          |

(1/1)